## PANDUAN RESEARCH HUB

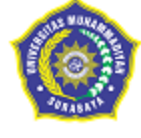

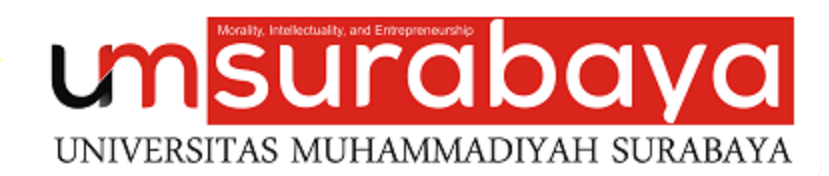

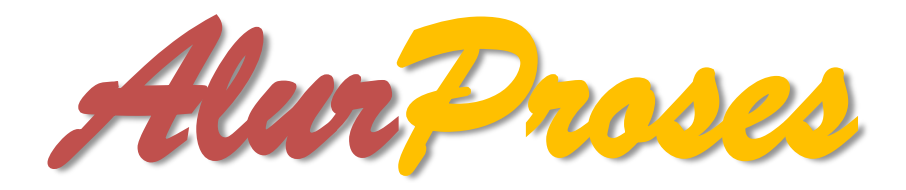

Admin input data setting awal

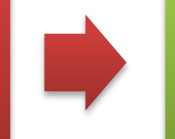

Dosen inputkan pengajuan penelitian

Admin inputkan dosen reviewer

Admin update posisi usulan penelitian dosen Reviewer melakukan review (input nilai)

Admin seting posisi usulan penelitian dosen

Admin melakukan penetapan usulan, untuk menentukan usulan yang bisa lanjut

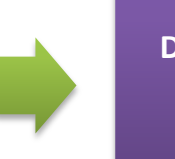

Dosen melihat posisi dan status usulan penelitiannya

Abses Research Hub

| ← → C ▲ Not secure   researchhub.um-surabaya.ac.id/site/login                                                   | <br>38 | ☆ | 8 | • 🤇 |  |
|----------------------------------------------------------------------------------------------------|--------|---|---|-----|--|
|                                                                                                    |        |   |   |     |  |
|                                                                                                    |        |   |   |     |  |
|                                                                                                    |        |   |   |     |  |
| The second second second second second second second second second second second second second second second se |        |   |   |     |  |
|                                                                                                    |        |   |   |     |  |
|                                                                                                    |        |   |   |     |  |
|                                                                                                    |        |   |   |     |  |
|                                                                                                    |        |   |   |     |  |
| Sign in                                                                                                    |        |   |   |     |  |
|                                                                                                    |        |   |   |     |  |
| Username Cybercampus                                                                                            |        |   |   |     |  |
|                                                                                                    |        |   |   |     |  |
|                                                                                                    |        |   |   |     |  |
|                                                                                                    |        |   |   |     |  |
| Submit                                                                                                    |        |   |   |     |  |
| Subilit                                                                                                    |        |   |   |     |  |
|                                                                                                    |        |   |   |     |  |
|                                                                                                    |        |   |   |     |  |
|                                                                                                    |        |   |   |     |  |
|                                                                                                    |        |   |   |     |  |

 Research Hub Universitas Muhammadiyah Surabaya bisa diakses di http://researchhub.um-surabaya.ac.id/

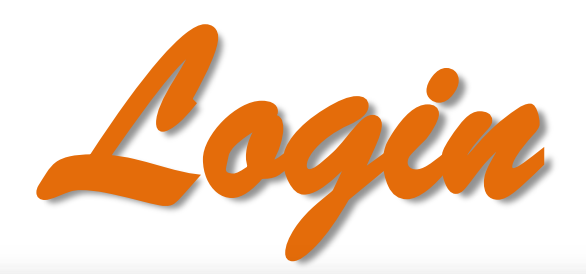

| - AND - AND |                                                |
|----------------------------------------------------------------------------------------------------|------------------------------------------------|
| 1 ANT                                                                                                    | Surabaya     UNIVERSITAS MUHAMMADIYAH SURABAYA |
|                                                                                                    | Sign in                                        |
|                                                                                                    | 2014010001                                     |
|                                                                                                    |                                                |
| 1ED                                                                                                    | Submit                                         |
| 10-                                                                                                    |                                                |

 Masukkan username cybercampus di kolom username dan password cybercampus di kolom password

# ADMIN RESEARCHUB

### **PENGATURAN DASAR**

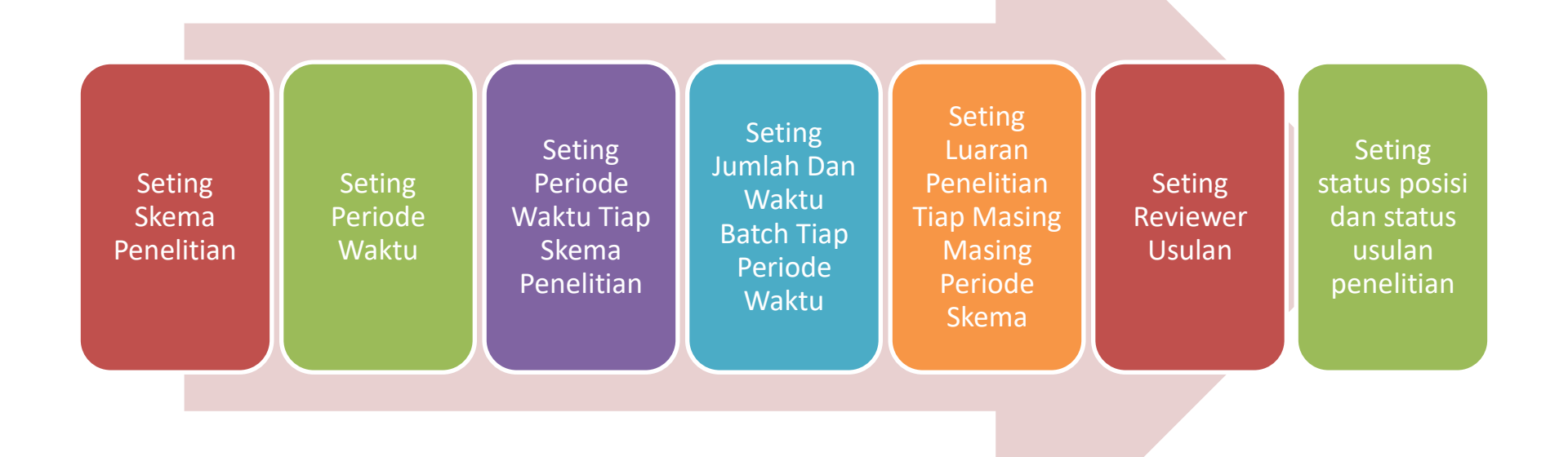

### SETING DATA MASTER

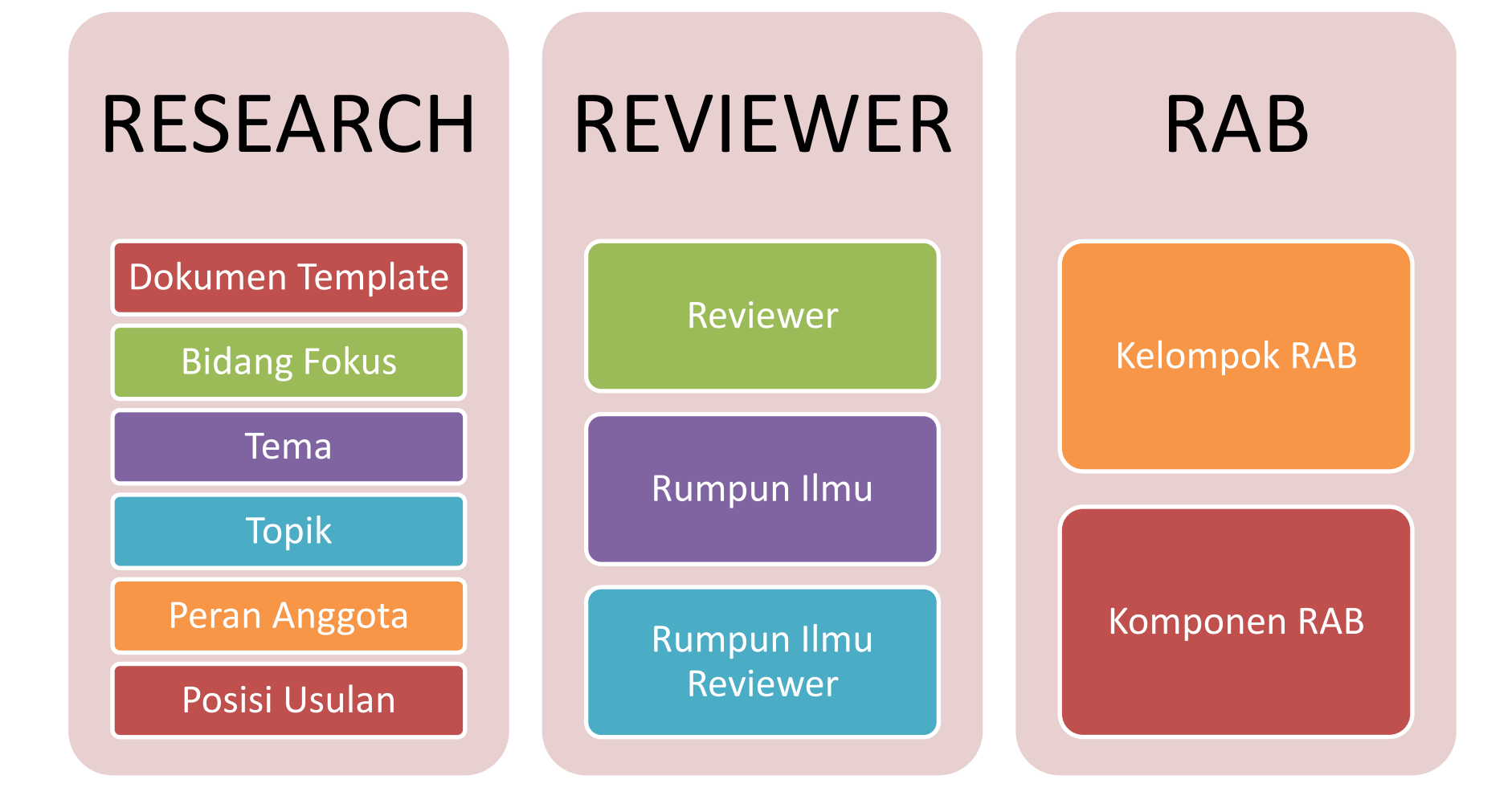

Seting Master Research

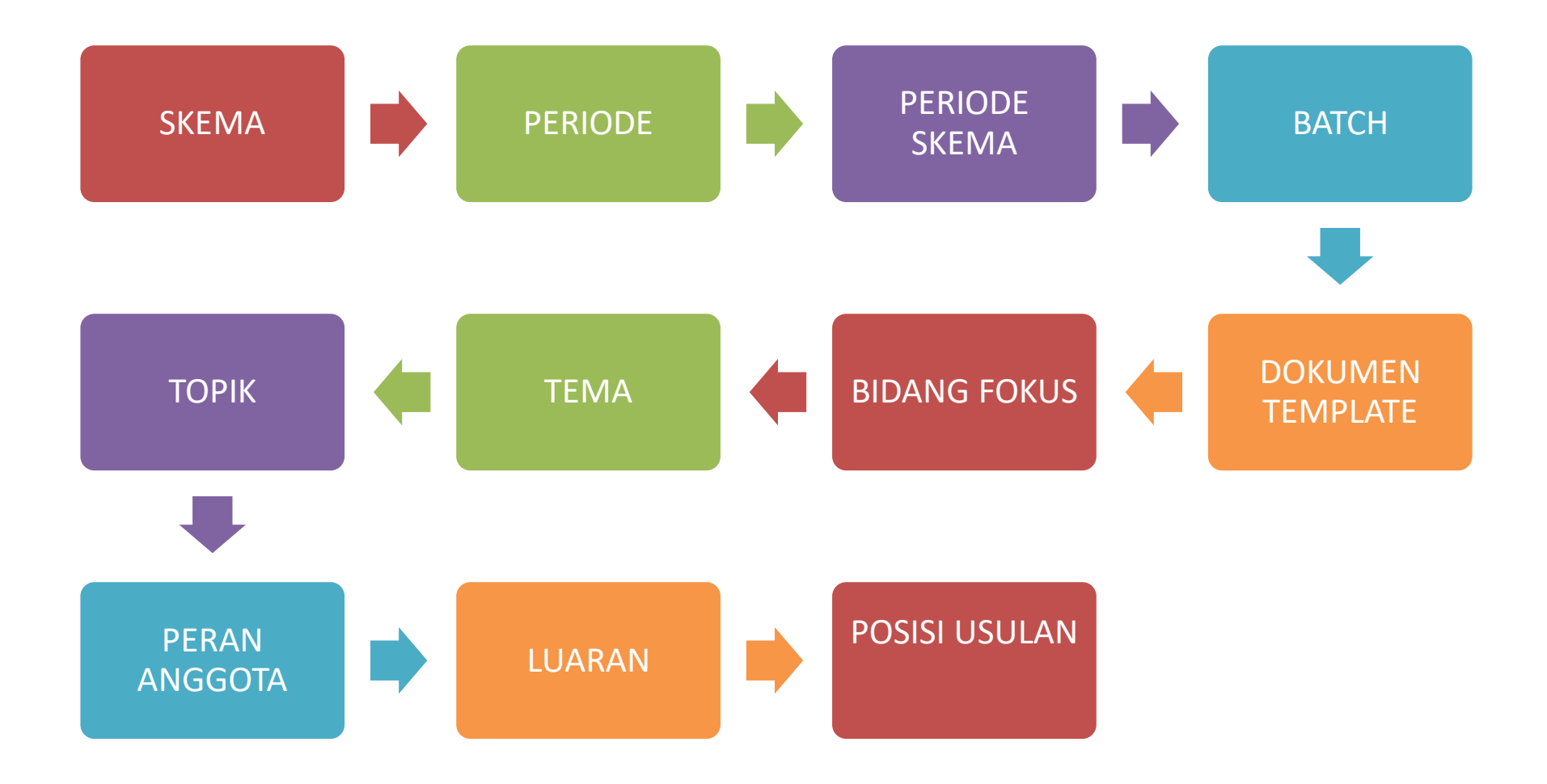

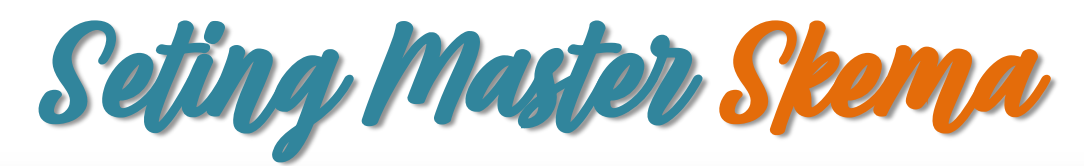

| Abdul Aziz              |     | RESEARCHHUB                   |                     |                        |           |                    |                |             |                |        | 2 (      | 5 |
|-------------------------|-----|-------------------------------|---------------------|------------------------|-----------|--------------------|----------------|-------------|----------------|--------|----------|---|
| 0 201401001             | н   | ome / Skema                   |                     |                        |           |                    |                |             |                |        |          |   |
| Search Q                |     |                               |                     |                        |           |                    |                |             |                |        |          |   |
| 🇱 Master Research 🛛 🗸 🗸 | S   | kema                          |                     |                        |           |                    |                |             |                |        |          |   |
| Master Skema            | Та  | ambah Skema                   |                     |                        |           |                    |                |             |                |        |          |   |
| Master Periode          | Sho | wing 1-2 of 2 items.          |                     |                        |           |                    |                |             |                |        |          |   |
| Master Periode Skema    | #   | Nama Skema                    | Waktu Buka          | Waktu Tutup            | Ada Mitra | Ada Anggota Tendik | Durasi (Tahun) | Max Nominal | Jum Max Usulan | Volume |          |   |
| Master Batch            |     |                               |                     |                        |           |                    |                |             |                |        |          |   |
| Master Dokumen Template |     |                               |                     |                        |           |                    |                |             |                |        |          |   |
| Master Bidang Fokus     | 1   | Program                       | 2021-06-01          | 2021-06-30             | т         | Y                  | 3              | 5000000     | 6              | 3      | Q        |   |
| Master Tema             |     | Kemitraan<br>Masyarakat (RKM) | 08:00:00            | 18:00:00               |           |                    |                |             |                |        | <i>∎</i> |   |
| Master Topik            |     | Masyarakat (FRM)              |                     |                        |           |                    |                |             |                |        |          |   |
| Master Peran Anggota    | 2   | Dana Bantuan<br>Presiden      | 2021-06-01 00:00:00 | 2021-06-07<br>11:05:00 | Y         | Y                  | 2              | 3000000     | 10             | 1      | Q        |   |
| Master Luaran           |     | residen                       | 00100100            | 11100100               |           |                    |                |             |                |        | Û        |   |
| Master Posisi Usulan    |     |                               |                     |                        |           |                    |                |             |                |        |          |   |
| Master Reviewer <       |     |                               |                     |                        |           |                    |                |             |                |        |          |   |
| III Master RAB <        |     |                               |                     |                        |           |                    |                |             |                |        |          |   |

- Master skema berfungsi untuk mengatur skema penelitian.
- Pada master skema terdapat 4 tombol fungsi yaitu tambah, view, update dan delete.
  - Tambah : berfungsi untuk menambahkan data skema baru
  - View (simbol kaca pembesar) : berfungsi untuk melihat detail data master skema
  - Update (simbol pensil): berfungsi untuk mengubah data master skema
  - Hapus (simbol tong sampah) : berfungsi untuk menghapus data master skema
- Untuk mengakses fitur master skema silahkan klik tombol Master Research-> Master Skema
- Untuk menambahkan data master skema yang baru silahkan klik tombol "Tambah Skema"

## Form Master Skema

| Nama   | Skema   | a                   |  |
|--------|---------|---------------------|--|
| Hiba   | ih Dose | n Pemula            |  |
| Waktı  | ı Buka  |                     |  |
|        | ×       | 2021-06-01 08:00:00 |  |
| Waktı  | ı Tutup |                     |  |
|        | ×       | 2021-06-30 18:00:00 |  |
| Ada M  | itra    |                     |  |
| Tida   | ak      |                     |  |
| Ada Ar | nggota  | Tendik              |  |
| Ya     |         |                     |  |
| Durasi | i (Tahu | n}                  |  |
| 3      |         |                     |  |
| Max N  | omina   | ı                   |  |
| 5000   | 000     |                     |  |
| Jum №  | lax Us  | ulan                |  |
| 6      |         |                     |  |
| Saye   | :       |                     |  |
|        |         |                     |  |
|        |         |                     |  |

Kolom isian :

- Nama Skema
  - Misalkan "Hibah Dosen Pemula"
- Waktu Buka : Tanggal dan jam skema dibuka
- Waktu Tutup : Tanggal dan jam skema ditutup
- Ada Mitra : Status apakah skema melibatkan Mitra luar
- Ada Anggota Tendik : Status apakah skema melibatkan tendik
- Durasi (tahun): Satuannya tahun, misal diisi 3 berarti skema berlangsung sampai 3 tahun
- Max Nominal : Jumlah maksimal nominal biaya/anggaran tiap usulan
- Jum Max Usulan : Jumlah maksimal usulan yang masuk pada skema tersebut

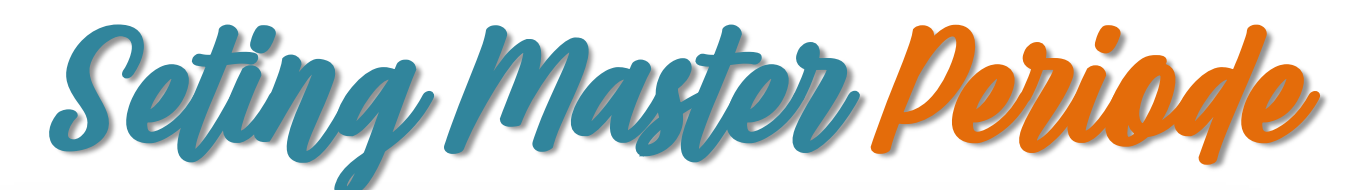

| Abdul Aziz              |                         |                     |                     |                     |                     |                     | ۵  | ሳ        |
|-------------------------|-------------------------|---------------------|---------------------|---------------------|---------------------|---------------------|----|----------|
| 201401001               | Home / Master Periode   |                     |                     |                     |                     |                     |    |          |
| Search Q                |                         |                     |                     |                     |                     |                     |    |          |
| 🗰 Master Research 🛛 🗸   | Master Perio            | de                  |                     |                     |                     |                     |    |          |
| Master Skema            | Tambah Periode          |                     |                     |                     |                     |                     |    |          |
| Master Periode          | Showing 1-2 of 2 items. |                     |                     |                     |                     |                     |    |          |
| Master Periode Skema    | # Nama Periode          | Waktu Buka          | Waktu Tutup         | Waktu Akhir Revisi  | Waktu Awal Review   | Waktu Akhir Review  |    |          |
| Master Batch            |                         |                     |                     |                     |                     |                     |    |          |
| Master Dokumen Template |                         |                     |                     |                     |                     |                     |    |          |
| Master Tema             | 1 periode 2021          | 2021-06-01 08:00:00 | 2021-06-30 10:50:00 | 2021-06-09 10:50:00 | 2021-06-18 11:55:00 | 2021-06-18 11:55:00 | Q, | <b>*</b> |
| Master Topik            | 2 Poriodo 2021 Pros     | 2021.06.01.00:00:00 | 2021 06 07 11:10:00 | 2021 05 20 22:55:00 | 2021.06.07.06+10-00 | 2021 06 20 17:55:00 | -  |          |
| Master Peran Anggota    | 2 Pendue 2021 Pres      | 2021-00-01 00.00.00 | 2021-00-07 11.10.00 | 2021-00-30 23.33.00 | 2021-00-07 00:10:00 | 2021-00-50 11.55.00 | Ē  | *        |
| Master Luaran           |                         |                     |                     |                     |                     |                     |    |          |
| Master Posisi Usulan    |                         |                     |                     |                     |                     |                     |    |          |
| III Master Reviewer <   |                         |                     |                     |                     |                     |                     |    |          |
| III Master RAB <        |                         |                     |                     |                     |                     |                     |    |          |
|                         |                         | _                   | _                   | _                   | _                   | _                   |    |          |

- Master periode berfungsi untuk mengatur periode penelitian.
- Pada master periode terdapat 4 tombol fungsi yaitu tambah, view, update dan delete.
  - Tambah : berfungsi untuk menambahkan data periode baru
  - View (simbol kaca pembesar) : berfungsi untuk melihat detail data master periode
  - Update (simbol pensil): berfungsi untuk mengubah data master periode
  - Hapus (simbol tong sampah) : berfungsi untuk menghapus data master periode
- Untuk mengakses fitur master periode silahkan klik tombol Master Research-> Master Periode
- Untuk menambahkan data master periode yang baru silahkan klik tombol "Tambah Periode"

## Form Master Periode

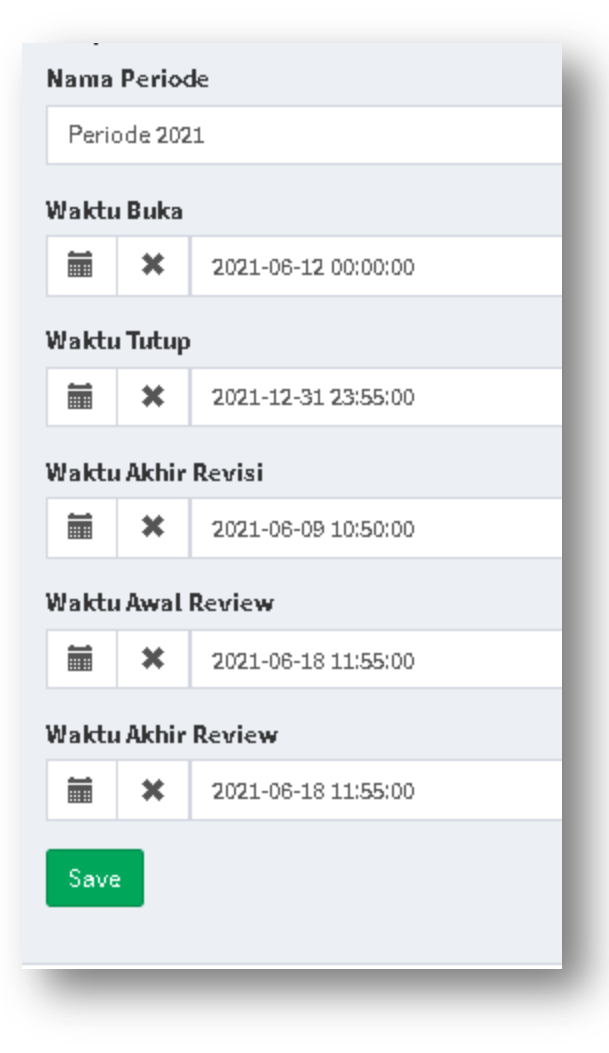

Kolom isian :

- Nama Periode
  - Misalkan "Periode 2021"
- Waktu Buka : Tanggal dan Jam periode tersebut dibuka
- Waktu Tutup : Tanggal dan Jam periode tersebut ditutup untuk periode tersebut
- Waktu Akhir Revisi : Tanggal dan Jam maksimal proses revisi usulan untuk periode tersebut
- Waktu Awal Review : Tanggal dan Jam mulai proses review dilakukan untuk periode tersebut
- Waktu Akhir Review : Tanggal dan Jam tutup proses review untuk periode tersebut

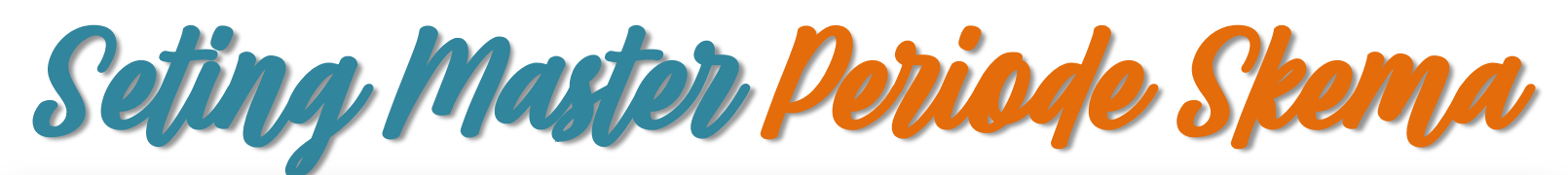

| Abdul Aziz              | = RE   | SEARCHHUB           |                                      |                   | ۵               | Q |
|-------------------------|--------|---------------------|--------------------------------------|-------------------|-----------------|---|
| Search Q                | Hom    | e / Periode - Skema |                                      |                   |                 |   |
| III Master Research 🗸 🗸 | Pei    | riode - Skema       |                                      |                   |                 |   |
| Master Skema            | Tamb   | ah Periode Skema    |                                      |                   |                 |   |
| Master Periode          | Showin | g 1-2 of 2 items    |                                      |                   |                 |   |
| Master Periode Skema    | #      | ID                  | Nama Skema                           | Nama Periode      |                 |   |
| Master Batch            |        |                     |                                      |                   |                 |   |
| Master Dokumen Template |        |                     |                                      |                   |                 |   |
| Master Bidang Fokus     | 1      | 1                   | Program Kamitraan Magyarakat (PKM)   | periode 2021      | 0.20            |   |
| Master Tema             | -      | 1                   | riogram venitraan masyarakat (rikin) | pendue 2021       | <b><i>w</i></b> |   |
| Master Topik            | 2      | 2                   | Dana Bantuan Presiden                | Periode 2021 Pres | Q 🖋 🛍           |   |
| Master Peran Anggota    |        |                     |                                      |                   |                 |   |
|                         |        |                     |                                      |                   |                 |   |

- Master periode skema berfungsi untuk mengatur relasi skema dengan periode penelitian.
- Pada master periode skema terdapat 4 tombol fungsi yaitu tambah, view, update dan delete.
  - Tambah : berfungsi untuk menambahkan data periode skema baru
  - View (simbol kaca pembesar) : berfungsi untuk melihat detail data periode skema
  - Update (simbol pensil): berfungsi untuk mengubah data periode skema
  - Hapus (simbol tong sampah) : berfungsi untuk menghapus data master periode skema
- Untuk mengakses fitur periode skema silahkan klik tombol Master Research-> Master Periode Skema
- Untuk menambahkan data master periode skema yang baru silahkan klik tombol "Tambah Periode Skema"

## Form Master Periode Skema

| Skema              |     |   |
|--------------------|-----|---|
| Hibah Dosen Pemula | ж т | - |
| Periode            |     |   |
| Periode 2021       | ж - | - |
| Simpan             |     |   |
|                    |     |   |
|                    |     |   |

- Isian pilihan Skema berfungsi untuk memilih skema penelitian
- Isian pilihan Periode berfungsi untuk memilih periode untuk skema

Seting Master Batch

| Abdul Aziz              | ≡   | RESEARCHHUB          |       |                     |                     |                     |                        |                       | ۵  | ¢ |
|-------------------------|-----|----------------------|-------|---------------------|---------------------|---------------------|------------------------|-----------------------|----|---|
|                         | н   | lome / Master Bato   | h     |                     |                     |                     |                        |                       |    |   |
| Search Q                |     |                      |       |                     |                     |                     |                        |                       |    |   |
| 🏙 Master Research 🛛 🗸   | Μ   | laster Ba            | atch  |                     |                     |                     |                        |                       |    |   |
| Master Skema            | Т   | ambah Batch          |       |                     |                     |                     |                        |                       |    |   |
| Master Periode          | Sho | wing 1-2 of 2 items. |       |                     |                     |                     |                        |                       |    |   |
| Master Periode Skema    | #   | Nama Periode         | Batch | Waktu Buka          | Waktu Tutup         | Waktu Revisi        | Waktu Awal Perbaikan   | Waktu Akhir Perbaikan |    |   |
| Master Batch            |     |                      |       |                     |                     |                     |                        |                       |    |   |
| Master Dokumen Template |     |                      |       |                     |                     |                     |                        |                       |    |   |
| Master Bidang Fokus     |     | naria da 2021        | 100   | 2021 05 01 02/10/00 | 2021 05 20 22/50/00 | 2021 05 02 02/10/00 | 2021 00 17 10/20/00    | 2021 00 24 14/10/00   | 0  |   |
| Master Tema             | 1   | periode 2021         | 123   | 2021-06-01 02:10:00 | 2021-06-30 22:50:00 | 2021-06-02 02:10:00 | 2021-06-17 10:50:00    | 2021-06-24 14:10:00   | Ē. |   |
| Master Topik            | 2   | Periode 2021         | 1     | 2021-06-01 00:00:00 | 2021-06-30 23:55:00 | 2021-06-01 00:00:00 | 2021-06-30 00:00:00    | 2021-06-30 23:55:00   | 0  |   |
| Master Peran Anggota    |     | Pres                 | -     | 2022 00 01 00.00000 | 2022 00 00 20100100 | 2021 00 01 00.00.00 | 2022 00 00 00 00 00 00 | 2022 00 00 2000000    | Ê  |   |
| Master Luaran           |     |                      |       |                     |                     |                     |                        |                       |    |   |

- Master Batch berfungsi untuk mengatur batch untuk masing-masing periode penelitian.
- Pada master batch terdapat 4 tombol fungsi yaitu tambah, view, update dan delete.
  - Tambah : berfungsi untuk menambahkan data batch baru
  - View (simbol kaca pembesar) : berfungsi untuk melihat detail data batch
  - Update (simbol pensil): berfungsi untuk mengubah data batch
  - Hapus (simbol tong sampah) : berfungsi untuk menghapus data batch
- Untuk mengakses fitur master batch silahkan klik tombol Master Research-> Master Batch
- Untuk menambahkan data master batch yang baru silahkan klik tombol "Tambah Batch"

## Form Master Batch

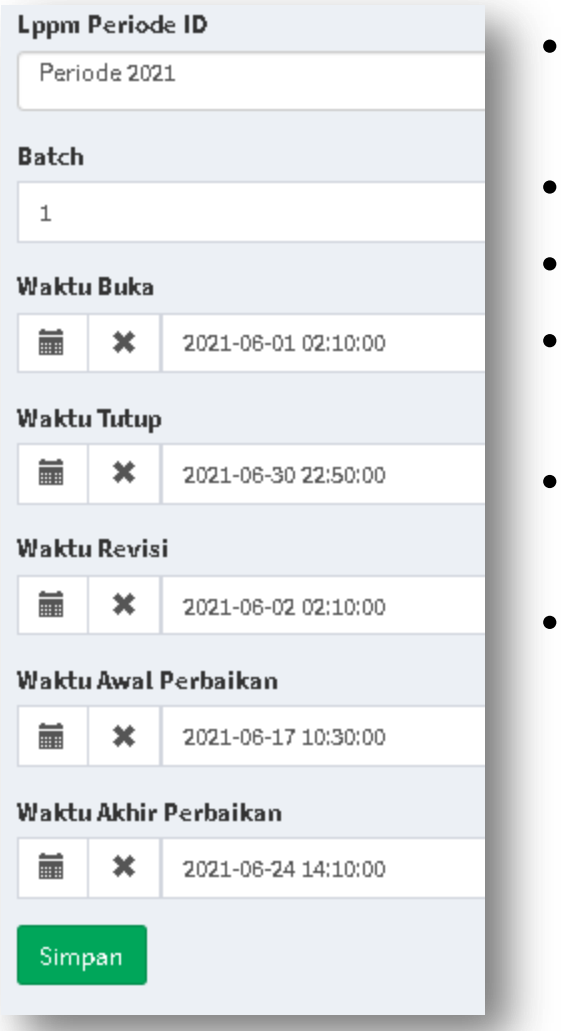

- LPPM Periode : Menentukan pilihan periode untuk batch yang akan dibuat
- Waktu Buka : Tanggal dan Jam batch mulai dibuka
- Waktu Tutup : Tanggal dan Jam batch ditutup
- Waktu Revisi : Tanggal dan Jam akhir proses revisi untuk batch tersebut
- Waktu Awal Perbaikan : Tanggal dan Jam awal untuk proses perbaikan pada batch tersebut
- Waktu Akhir Perbaikan : Tanggal dan Jam akhir untuk proses perbaikan pada batch tersebut

## Master Template Dokumen

| Abdul Aziz              | ≡ RI  | ESEARCHHUB            |                                              |              | ۵     | ወ |
|-------------------------|-------|-----------------------|----------------------------------------------|--------------|-------|---|
| Search Q                | Hor   | me / Template Dokumen |                                              |              |       |   |
| III Master Research 🗸 🗸 | Те    | mplate Dokumen        |                                              |              |       |   |
| Master Skema            | Tam   | nbah Dokumen Template |                                              |              |       |   |
| Master Periode          | Showi | ing 1-6 of 6 items.   |                                              |              |       |   |
| Master Periode Skema    | #     | ID                    | Nama Dokumen                                 | Path Dokumen |       |   |
| Master Batch            |       |                       |                                              |              |       |   |
| Master Dokumen Template |       |                       |                                              |              |       |   |
| Master Bidang Fokus     | 1     | 1                     | Template Konten Dokumen Usulan               |              | QIÀ   |   |
| Master Tema             | -     | -                     |                                              |              |       |   |
| Master Topik            | 2     | 2                     | Template Surat Kesediaan Mitra               |              | Q 🖋 🛅 |   |
| Master Peran Anggota    | 3     | 3                     | Template Surat Keterangan Selesai Pengabdian |              | Q.∥ 🛍 |   |

- Master Template Dokumen berfungsi untuk mengatur template dokumen usulan yang nanti bisa didownload oleh dosen.
- Pada master template dokumen terdapat 4 tombol fungsi yaitu tambah, view, update dan delete.
  - Tambah : berfungsi untuk menambahkan data template dokumen baru
  - View (simbol kaca pembesar) : berfungsi untuk melihat detail data template dokumen
  - Update (simbol pensil): berfungsi untuk mengubah data template dokumen
  - Hapus (simbol tong sampah) : berfungsi untuk menghapus data template dokumen
- Untuk mengakses fitur master template dokumen silahkan klik tombol Master Research-> Master Dokumen Template
- Untuk menambahkan data master skema yang baru silahkan klik tombol "Tambah Dokumen Template"

Form Master Template Dokumen

- Masukkan nama dokumen di kolom isian Nama Dokumen
- Masukkan link url file template dokumen tersebut (bisa dari link upload google drive atau link online storage lainnya, disarankan menggunakan Google Drive)

Master Bigang Fokus

| Abdul Aziz              | ≡ RESI  | EARCHHUB        |                                             |       | ۵ ک |
|-------------------------|---------|-----------------|---------------------------------------------|-------|-----|
| Secure A                | Home    | / Bidang Fokus  |                                             |       |     |
| Master Research Y       | Bid     | ang Fokus       |                                             |       |     |
| Master Skema            | Tamba   | h Bidang Fokus  |                                             |       |     |
| Master Periode          | Showing | 1-2 of 2 items. |                                             |       |     |
| Master Periode Skema    | #       | ID              | Nama Bidang Fokus                           |       |     |
| Master Batch            |         |                 | -                                           |       |     |
| Master Dokumen Template |         |                 |                                             |       |     |
| Master Bidang Fokus     |         |                 | Casiel Uumaniana Casi Dudaya Dandidikan     | 0.48  |     |
| Master Tema             | 1       | 1               | Sosial numaniora - Seni budaya - rendicikan | Q# Ш  |     |
| Master Topik            | 2       | 2               | Kesehatan - Keperawatan                     | Q 🖋 🛍 |     |
| Master Peran Anggota    |         |                 |                                             |       |     |

- Master Bidang Fokus berfungsi untuk mengatur master Bidang Fokus penelitian.
- Pada master Bidang Fokus terdapat 4 tombol fungsi yaitu tambah, view, update dan delete.
  - Tambah : berfungsi untuk menambahkan data Bidang Fokus baru
  - View (simbol kaca pembesar) : berfungsi untuk melihat detail data Bidang Fokus
  - Update (simbol pensil): berfungsi untuk mengubah data Bidang Fokus
  - Hapus (simbol tong sampah) : berfungsi untuk menghapus data Bidang Fokus
- Untuk mengakses fitur master Bidang Fokus silahkan klik tombol Master Research-> Master Bidang Fokus
- Untuk menambahkan data master skema yang baru silahkan klik tombol "Tambah Bidang Fokus "

Form Master Bidang Fokus

| Nama Bidang Fokus |   |   |   |   |
|-------------------|---|---|---|---|
|                   |   |   |   |   |
| Simpan            |   |   |   |   |
|                   |   |   |   |   |
|                   | _ | _ | _ | _ |

 Kolom isian Nama Bidang Fokus diisi dengan nama bidang fokus yang akan ditambahkan

Seting Master Tema

| Abdul Aziz                                                                                                    | ≡ RESE/   | ARCHHUB       |                                              |      |
|----------------------------------------------------------------------------------------------------|-----------|---------------|----------------------------------------------|------|
| 0 201401001                                                                                                    |           | ( MarkerTerra |                                              |      |
| Search Q                                                                                                    | Home      | master rema   |                                              |      |
| 🇰 Master Research 🛛 🗸                                                                                                    | Mas       | ter Tema      |                                              |      |
| Master Skema                                                                                                    | Tambah    | Master Tema   |                                              |      |
| Master Periode                                                                                                    | Showing 1 | -1 of 1 item  |                                              |      |
| Master Periode Skema                                                                                                    | #         | ID            | Nama Tema                                    |      |
| Master Batch                                                                                                    |           |               |                                              |      |
| Master Dokumen Template                                                                                                    |           |               |                                              |      |
| Master Bidang Fokus                                                                                                    |           |               | Fluxer i de sur las des recents              | 0.48 |
| Master Tema                                                                                                    | 1         | I             | Ekonomi dan sumber daya manusia              | Q#   |
| Master Topik                                                                                                    |           |               |                                              |      |
| Master Periode Skema<br>Master Batch<br>Master Dokumen Template<br>Master Bidang Fokus<br><b>Master Tema</b><br>Master Topik | #         | ID<br>1       | Nama Tema<br>Ekonomi dan sumber daya manusia | Q∕∎  |

- Master Tema berfungsi untuk mengatur master Tema penelitian.
- Pada master Tema terdapat 4 tombol fungsi yaitu tambah, view, update dan delete.
  - Tambah : berfungsi untuk menambahkan data Tema baru
  - View (simbol kaca pembesar) : berfungsi untuk melihat detail data Tema
  - Update (simbol pensil): berfungsi untuk mengubah data Tema
  - Hapus (simbol tong sampah) : berfungsi untuk menghapus data Tema
- Untuk mengakses fitur master Tema silahkan klik tombol Master Research-> Master Tema
- Untuk menambahkan data master skema yang baru silahkan klik tombol "Tambah Master Tema"

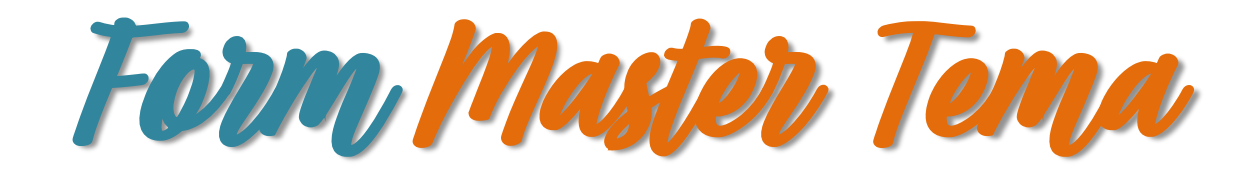

| Nama Tema |      |      |
|-----------|------|------|
|           |      | _    |
| Simpan    |      |      |
|           | <br> | <br> |

Kolom isian Nama Tema diisi dengan nama tema yang akan ditambahkan

Seting Master Topie

| Abdul Aziz              | ≡ RESE  | ARCHHUB        |                                  |       | ۵ | Φ |
|-------------------------|---------|----------------|----------------------------------|-------|---|---|
|                         | Home    | / Master Topik |                                  |       |   |   |
| Search Q                |         |                |                                  |       |   |   |
| 🏙 Master Research 🛛 🗸 🖌 | Mas     | ster Topik     |                                  |       |   |   |
| Master Skema            | Tamba   | h Master Topik |                                  |       |   |   |
| Master Periode          | Showing | 1-1 of 1 item. |                                  |       |   |   |
| Master Periode Skema    | #       | ID             | Nama Topik                       |       |   |   |
| Master Batch            |         |                |                                  |       |   |   |
| Master Dokumen Template |         |                |                                  |       |   |   |
| Master Bidang Fokus     |         | ,              | Kawirausahaan kanarasi dan UMKM  | 0.28  |   |   |
| Master Tema             | 1       | 1              | Newirausanaan, koperasi dan OMNM | Q.# Ш |   |   |
| Master Topik            |         |                |                                  |       |   |   |
| Master Peran Anggota    |         |                |                                  |       | _ |   |

- Master Topik berfungsi untuk mengatur master Topik penelitian.
- Pada master Topik terdapat 4 tombol fungsi yaitu tambah, view, update dan delete.
  - Tambah : berfungsi untuk menambahkan data Topik baru
  - View (simbol kaca pembesar) : berfungsi untuk melihat detail data Topik
  - Update (simbol pensil): berfungsi untuk mengubah data Topik
  - Hapus (simbol tong sampah) : berfungsi untuk menghapus data Topik
- Untuk mengakses fitur master Topik silahkan klik tombol Master Research-> Master Topik
- Untuk menambahkan data master Topik yang baru silahkan klik tombol "Tambah Master Topik "

Form Master Topik

| Nama Topik |  |  |
|------------|--|--|
|            |  |  |
| Simpan     |  |  |
|            |  |  |

 Kolom isian Nama Topik diisi dengan nama topik yang akan ditambahkan

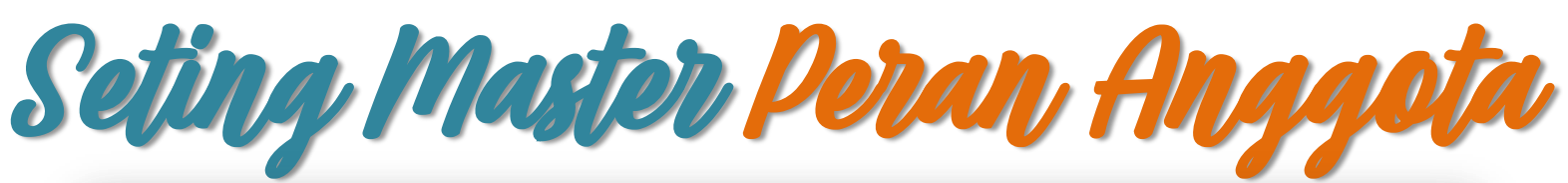

| Abdul Aziz              | ≡ RES  | SEARCHHUB                   |                   | Ą     | ወ |  |  |
|-------------------------|--------|-----------------------------|-------------------|-------|---|--|--|
| • 201401001             | Hom    | Home / Master Peran Anggota |                   |       |   |  |  |
| Search Q                |        |                             |                   |       |   |  |  |
| III Master Research 🗸 🗸 | Ма     | Master Peran Anggota        |                   |       |   |  |  |
|                         | Tamb   | oah Master Peran Anggota    |                   |       |   |  |  |
|                         | Showin | g 1-2 of 2 items.           |                   |       |   |  |  |
|                         | #      | ID                          | Nama Peran        |       |   |  |  |
|                         |        |                             |                   |       |   |  |  |
|                         |        |                             |                   |       |   |  |  |
|                         | 1      | 1                           | Anggota Dosen     | Q.∥ ± |   |  |  |
|                         | 2      | 2                           | Anggota Mahasiswa | Q.∥m̂ |   |  |  |
|                         |        | -                           |                   |       |   |  |  |
| Master Peran Anggota    |        |                             |                   |       |   |  |  |
|                         |        |                             |                   |       |   |  |  |
|                         |        |                             |                   |       |   |  |  |
| Master Reviewer <       |        |                             |                   |       |   |  |  |
| III Master RAB <        |        |                             |                   |       |   |  |  |

- Master Peran Anggota berfungsi untuk menambahkan peran anggota dalam penelitian misalkan sebagai anggota dosen.
- Pada master Peran Anggota terdapat 4 tombol fungsi yaitu tambah,view,update dan delete.
  - Tambah : berfungsi untuk menambahkan data Peran Anggota baru
  - View (simbol kaca pembesar) : berfungsi untuk melihat detail data Peran Anggota
  - Update (simbol pensil): berfungsi untuk mengubah data Peran Anggota
  - Hapus (simbol tong sampah) : berfungsi untuk menghapus data Peran Anggota
- Untuk mengakses fitur Peran Anggota silahkan klik tombol Master Research-> Master Peran Anggota
- Untuk menambahkan data master Peran Anggota yang baru silahkan klik tombol "Tambah Master Peran Anggota "

Form Master Peran Anggota

| Nama Peran |   |  |   |
|------------|---|--|---|
|            |   |  | _ |
| Simpan     |   |  |   |
|            |   |  |   |
| -          | _ |  | - |

 Kolom isian Nama Peran diisi dengan nama peran anggota yang akan ditambahkan

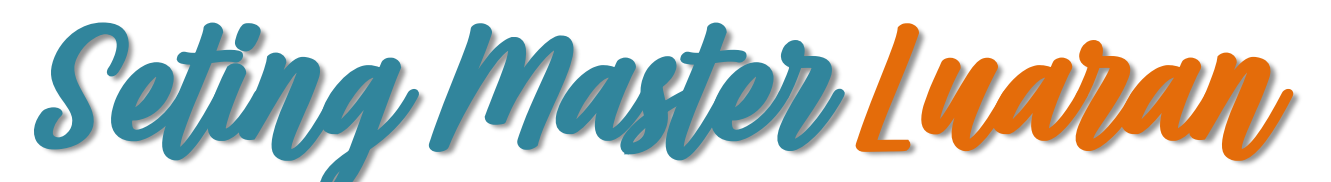

| Search Q              |                         |                                   |                                             |              |       |
|-----------------------|-------------------------|-----------------------------------|---------------------------------------------|--------------|-------|
| 🗰 Master Research 🔹 🗸 | Master Luara            | in                                |                                             |              |       |
|                       | Tambah Master Luaran    |                                   |                                             |              |       |
|                       |                         |                                   |                                             |              |       |
|                       |                         |                                   |                                             |              |       |
|                       | Showing 1-6 of 6 items. |                                   |                                             |              |       |
|                       | # ID                    | Periode Skema                     | Nama Luaran                                 | Jenis Luaran |       |
| Master Bidang Fokus   |                         |                                   |                                             |              |       |
|                       |                         |                                   |                                             |              |       |
|                       | 1 1                     | Periode 2021 - Hibah Dosen Pemula | HAKI (Hak Kekayaan Intelektual)             | Wajib        | Q 🖋 🖬 |
|                       | 2 2                     | Periode 2021 - Hibah Dosen Pemula | Mitra Berbadan Hukum                        | Tambahan     | Q 🖋 🛍 |
| Master Luaran         | 3 3                     | Periode 2021 - Hibah Dosen Pemula | Buku                                        | Wajib        | Q 🖋 🛍 |
|                       | 4 4                     | Periode 2021 - Hibah Dosen Pemula | Publikasi di Jumal / Publikasi Forum Ilmiah | Wajib        | Q 🖋 🛍 |
| 🖬 Master Reviewer 🛛 ≺ | 5 5                     | Periode 2021 - Hibah Dosen Pemula | Publikasi di Media Masa                     | Wajib        | Q 🖋 🛍 |
| 🗰 Master RAB 🛛 🗸      | 6 6                     | Periode 2021 - Hibah Dosen Pemula | Video Kegiatan Dalam Youtube                | Wajib        | Q 🖋 🛍 |
| 🗰 Seleksi Usulan 🛛 🕹  |                         |                                   |                                             |              |       |

- Master Luaran berfungsi untuk menambahkan bentuk luaran tiap masing-masing periode skema penelitian berserta sifatnya wajib atau tambahan.
- Pada master Luaran terdapat 4 tombol fungsi yaitu tambah, view, update dan delete.
  - Tambah : berfungsi untuk menambahkan data Luaran baru
  - View (simbol kaca pembesar) : berfungsi untuk melihat detail Luaran
  - Update (simbol pensil): berfungsi untuk mengubah data Luaran
  - Hapus (simbol tong sampah) : berfungsi untuk menghapus data Luaran
- Untuk mengakses fitur Luaran silahkan klik tombol Master Research-> Master Luaran
- Untuk menambahkan data master Luaran yang baru silahkan klik tombol "Tambah Master Luaran "

Form, Master Luaran

| Periode Skema                     |     |
|-----------------------------------|-----|
| Periode 2021 - Hibah Dosen Pemula | × • |
| Nama Luaran                       |     |
| HAKI (Hak Kekayaan Intelektual)   |     |
| Jenis Luaran                      |     |
| Wajib                             | ~   |
| Simpan                            |     |

- Periode Skema : Menentukan periode skema penelitian untuk luaran
- Nama Luaran : Diisi dengan nama luaran misalkan BUKU, HAKI dll
- Jenis Luaran : Menentukan sifat jenis luaran yaitu Wajib ataukah Tambahan

## Seting Master Posisi Usulan

| Abdul Aziz                  |       | ≡ RESEARCHHUB             |                                                  |        |       |  |
|-----------------------------|-------|---------------------------|--------------------------------------------------|--------|-------|--|
| 0 201401001                 | Hor   | me / Master Posisi Usulan |                                                  |        |       |  |
| Search Q                    | M     | actor Docisi Haulan       |                                                  |        |       |  |
| Master Research             | IVI c | aster Posisi Usulali      |                                                  |        |       |  |
| Master Skema                | Tam   | nbah Posisi Usulan        |                                                  |        |       |  |
| Master Periode              | Showi | ing 1-2 of 2 items.       |                                                  |        |       |  |
| Master Periode Skema        | #     | ID                        | Nama Posisi                                      | Urutan |       |  |
|                             |       |                           |                                                  |        |       |  |
|                             |       |                           |                                                  |        |       |  |
|                             | 1     | 1                         | Dosen belum submit                               | 1      | Q.∥ ± |  |
| Master Tema<br>Master Topik | 2     | 2                         | Dosen sudah submit. LPPM proses setting reviewer | 2      | Q 🖋 🛍 |  |
|                             |       |                           |                                                  |        |       |  |
|                             |       |                           |                                                  |        |       |  |
| Master Posisi Usulan        |       |                           |                                                  |        |       |  |
|                             |       |                           |                                                  |        | _     |  |

- Master Posisi Usulan berfungsi untuk menambahkan master status posisi usulan penelitian.
- Pada master Posisi Usulan terdapat 4 tombol fungsi yaitu tambah, view, update dan delete.
  - Tambah : berfungsi untuk menambahkan data Posisi Usulan baru
  - View (simbol kaca pembesar) : berfungsi untuk melihat detail data master Posisi Usulan
  - Update (simbol pensil): berfungsi untuk mengubah data master Posisi Usulan
  - Hapus (simbol tong sampah) : berfungsi untuk menghapus data master Posisi Usulan
- Untuk mengakses fitur Posisi Usulan silahkan klik tombol Master Research-> Master Posisi Usulan
- Untuk menambahkan data master Posisi Usulan yang baru silahkan klik tombol "Tambah Master Posisi Usulan "

## Form Master Posisi Usulan

| Nama Posisi |   |       |
|-------------|---|-------|
|             |   |       |
| Urutan      |   |       |
|             |   |       |
| Simpan      |   |       |
| _           | _ | <br>_ |

- Nama Posisi : Nama status posisi usulan misal "Proses Review"
- Urutan : Urutan untuk nama posisi berupa urut angka

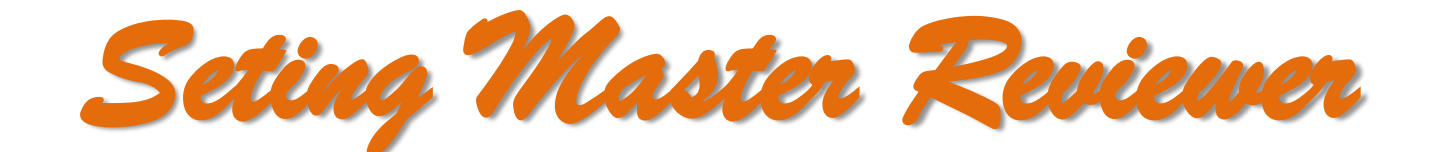

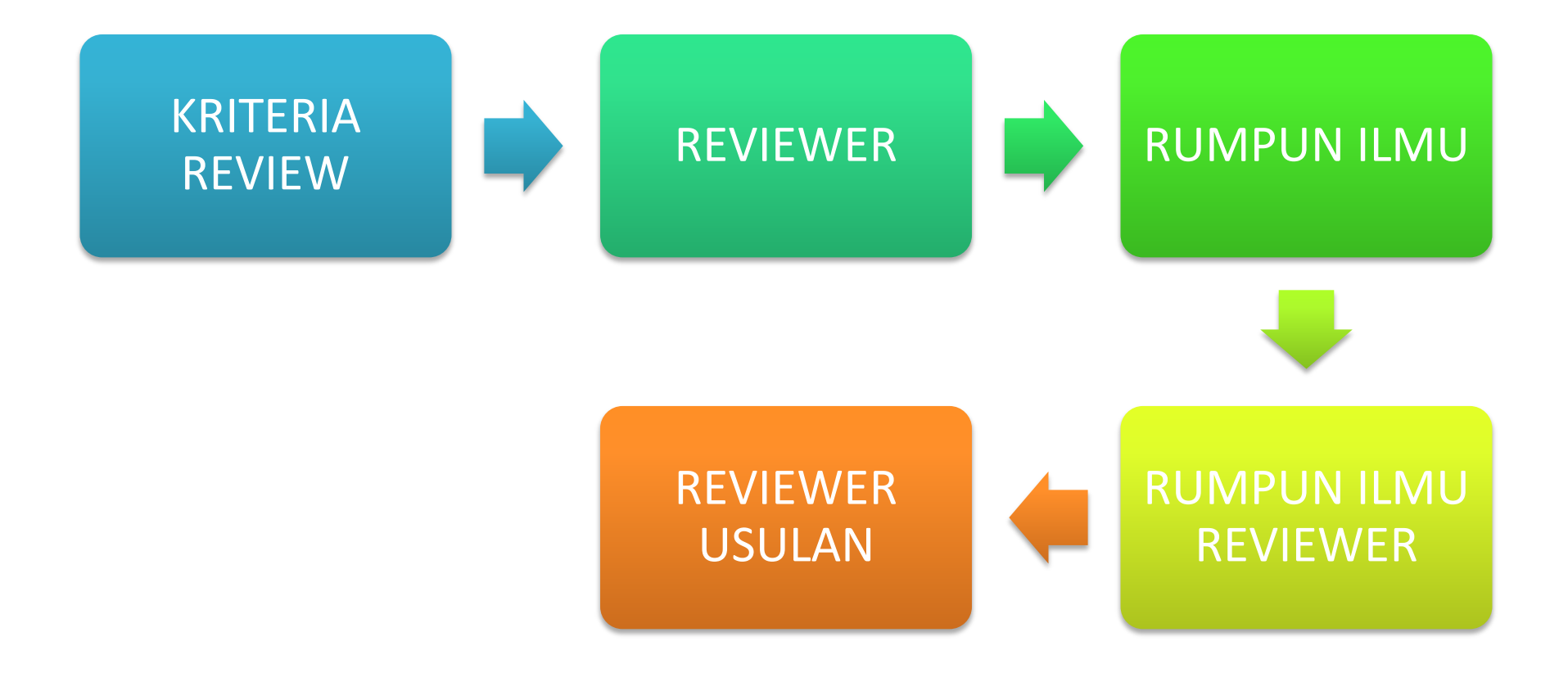

## Seting Master Kriteria Review

| Abdul Aziz                  | ≡ RES | SEARCHHUB            |                |                    |       |          | ۵     | ୯ |
|-----------------------------|-------|----------------------|----------------|--------------------|-------|----------|-------|---|
| Search Q                    | Hom   | e / Master Kriteria  |                |                    |       |          |       | 1 |
| 🗰 Master Research 🛛 ≺       | Ма    | ster Kriteri         | ia             |                    |       |          |       |   |
| 🏥 Master Reviewer 🛛 🗸 🗸     | Tamb  | oah Master Kriteria  |                |                    |       |          |       |   |
| Kriteria Review             |       |                      |                |                    |       |          |       |   |
| Master Reviewer             | Shov  | ving 1-2 of 2 items. |                |                    |       |          |       |   |
| Master Rumpun Ilmu          | #     | Nama Skema           | Jenis Kriteria | Kriteria Penilaian | Bobot | Is Aktif |       |   |
| Master Rumpun Ilmu Reviewer |       |                      |                |                    |       |          |       |   |
| Reviewer Usulan             |       |                      |                |                    |       |          |       |   |
| 👪 Master RAB 🛛 🕹 <          | 1     | Hibah Dosen Pemula   | Penelitian     | Target Publikasi   | 30    | Ya       | Q 🖋 🛍 |   |
| 🗱 Seleksi Usulan 🛛 🕹        | 2     | Hibah Dosen Pemula   | Penelitian     | Kelayakan Umum     | 20    | Ya       | Q 🖋 🛍 |   |
|                             |       |                      |                |                    |       |          |       |   |

- Master Kriteria Review berfungsi untuk membuat daftar kriteria penilaian beserta bobotnya untuk masingmasing skema penelitian
- Pada master Kriteria Review terdapat 4 tombol fungsi yaitu tambah, view, update dan delete.
  - Tambah : berfungsi untuk menambahkan data Kriteria Review baru
  - View (simbol kaca pembesar) : berfungsi untuk melihat detail data master Kriteria Review
  - Update (simbol pensil): berfungsi untuk mengubah data master Kriteria Review
  - Hapus (simbol tong sampah) : berfungsi untuk menghapus data master Kriteria Review
- Untuk mengakses fitur Kriteria Review silahkan klik tombol Master Reviewer-> Master Kriteria Review
- Untuk menambahkan data master Kriteria Review yang baru silahkan klik tombol "Tambah Master Kriteria"

### Form Kriteria Review

| Skema              |     |
|--------------------|-----|
| Hìbah Dosen Pemula | × - |
| Jenis              |     |
| Penelitian         | ~   |
| Kriteria Penilaian |     |
| Target Publikasi   |     |
| Bobot              |     |
| 30                 |     |
| ls Aktif           |     |
| Ya                 | ~   |
| Save               |     |
|                    |     |

- Skema : Pilihan Nama Skema
- Jenis : Pilihan untuk jenis Penelitian atau Pengabdian
- Kriteria Penilaian : Detail kriteria penilaian
- Bobot : Bobot kriteria penilaian
- Is Aktif : Menentukan aktif atau tidaknya kriteria review

## Seting Master Reviewer

| Abdul Aziz                  | ≡ RESEAR    | RCHHUB            |                     | φ.    | ሳ |
|-----------------------------|-------------|-------------------|---------------------|-------|---|
| 0 201401001                 | Home /      | Master Reviewer   |                     |       |   |
| Search Q                    |             |                   |                     |       |   |
| III Master Research <       | Mast        | er Reviewer       |                     |       |   |
| 🗰 Master Reviewer 🛛 🗸 🗸     | Tambah R    | eviewer           |                     |       |   |
| Master Reviewer             | Showing 1-2 | of 2 items.       |                     |       |   |
| Master Rumpun Ilmu Master   | #           | Nama Periode      | Dosen User Name     |       |   |
| Master Rumpun Ilmu Reviewer |             |                   |                     |       |   |
| Reviewer Usulan             | 1           | periode 2021      | Drs.Najih Said,M.Pd | Q 🖋 🛍 |   |
| 🗰 Master RAB 🛛 🔍 <          | 2           | Periode 2021 Pres | Dede Nasrullah      | Q₽ڨ   |   |
|                             |             |                   |                     |       |   |

- Master Reviewer berfungsi untuk menentukan dosen yang menjadi reviewer untuk masing-masing periode.
- Pada master Reviewer terdapat 4 tombol fungsi yaitu tambah, view, update dan delete.
  - Tambah : berfungsi untuk menambahkan data Reviewer baru
  - View (simbol kaca pembesar) : berfungsi untuk melihat detail data master Reviewer
  - Update (simbol pensil): berfungsi untuk mengubah data master Reviewer
  - Hapus (simbol tong sampah) : berfungsi untuk menghapus data master Reviewer
- Untuk mengakses fitur Reviewer silahkan klik tombol Master Reviewer-> Master Reviewer
- Untuk menambahkan data master Kriteria Review yang baru silahkan klik tombol "Tambah Reviewer"

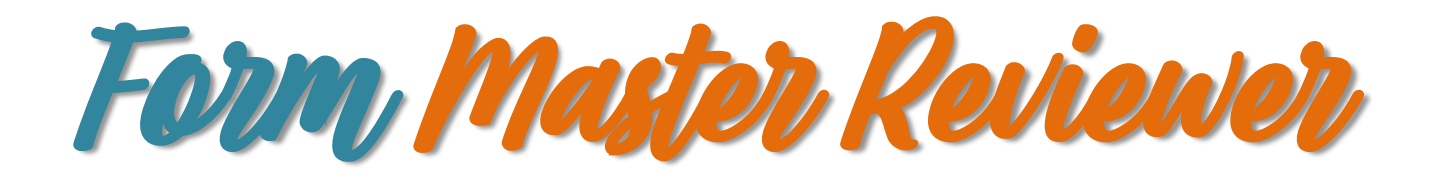

| Periode               |     |
|-----------------------|-----|
| Periode 2021          | × - |
| Dosen                 |     |
| LUBIS ARSYAD MUTHAHER | × • |
| Simpan                |     |

- Periode : Pilihan nama periode
- Dosen : Pilihan nama dosen untuk dijadikan reviewer pada periode tersebut

## Seting Master Rumpun Imu

| Abdul Aziz                  | ≡ RESEARCH       | HUB              |       | ۵ | ወ |
|-----------------------------|------------------|------------------|-------|---|---|
| • 201401001                 |                  |                  |       |   |   |
| Search Q                    | Home / Mast      | ter Rumpun Ilmu  |       |   |   |
|                             |                  |                  |       |   |   |
| Master Research <           | Master           | r Rumpun Ilmu    |       |   |   |
| 🗰 Master Reviewer 🛛 🗸 🗸     | Tambah Rump      | bun Ilmu         |       |   |   |
| Master Reviewer             | Showing 1-2 of 2 | litems.          |       |   |   |
| Master Rumpun Ilmu          | #                | Nama Rumpun      |       |   |   |
| Master Rumpun Ilmu Reviewer |                  |                  |       |   |   |
| Reviewer Usulan             |                  |                  |       |   |   |
| III Master RAB <            | 1                | Rumpun 1         | Q 🖋 🛍 |   |   |
|                             | 2                | Rumpun Kesehatan | Q∥ı́⊞ |   |   |

- Master Rumpun Ilmu berfungsi untuk mengatur master rumpun ilmu.
- Pada master rumpun ilmu terdapat 4 tombol fungsi yaitu tambah,view,update dan delete.
  - Tambah : berfungsi untuk menambahkan data rumpun ilmu baru
  - View (simbol kaca pembesar) : berfungsi untuk melihat detail data rumpun ilmu
  - Update (simbol pensil): berfungsi untuk mengubah data rumpun ilmu
  - Hapus (simbol tong sampah) : berfungsi untuk menghapus data rumpun ilmu
- Untuk mengakses fitur master Topik silahkan klik tombol Master Reviewer-> Master Rumpun Ilmu
- Untuk menambahkan data master Topik yang baru silahkan klik tombol "Tambah Rumpun Ilmu"

Form Master Rumpun Imu

| lama Rumpun |   |   |   |   |
|-------------|---|---|---|---|
|             |   |   |   |   |
| Simpan      |   |   |   |   |
|             | _ | _ | _ | _ |

 Kolom isian Nama Rumpun diisi dengan nama rumpun ilmu yang akan ditambahkan

## Seting Rumpun Reviewer

| Abdul Aziz                  | ≡ RE   | SEARCHHUB           |                               |                  | ۵     | ወ |
|-----------------------------|--------|---------------------|-------------------------------|------------------|-------|---|
| 0 201401001                 |        | A Duranua Daviana   |                               |                  |       |   |
| Search Q                    | Hom    | e / Rumpun Reviewer |                               |                  |       |   |
| III Master Research <       | Ru     | mpun Reviewer       |                               |                  |       |   |
| 🗰 Master Reviewer 🛛 🗸 🗸     | Tam    | bah Rumpun Reviewer |                               |                  |       |   |
| Master Reviewer             | Showir | ng 1-2 of 2 items.  |                               |                  |       |   |
| Master Rumpun Ilmu          | #      | ID                  | Lppm Reviewer Dosen User Name | Nama Rumpun      |       |   |
| Master Rumpun Ilmu Reviewer |        |                     |                               |                  |       |   |
| Reviewer Usulan             |        |                     |                               |                  |       |   |
| 🗰 Master RAB 🛛 🔇 <          | 1      | 1                   | Drs.Najih Said,M.Pd           | Rumpun 1         | Q 🖋 🛍 |   |
|                             | 2      | 2                   | Dede Nasrullah                | Rumpun Kesehatan | Q 🖋 🛍 |   |
|                             |        |                     |                               |                  |       |   |

- Master Rumpun Reviewer berfungsi untuk mengatur relasi Dosen sebagai reviewer dengan Rumpun Ilmu.
- Pada master Rumpun Skema terdapat 4 tombol fungsi yaitu tambah, view, update dan delete.
  - Tambah : berfungsi untuk menambahkan data Rumpun Reviewer baru
  - View (simbol kaca pembesar) : berfungsi untuk melihat detail data master Rumpun Reviewer
  - Update (simbol pensil): berfungsi untuk mengubah data master Rumpun Reviewer
  - Hapus (simbol tong sampah) : berfungsi untuk menghapus data master Rumpun Reviewer
- Untuk mengakses fitur master Rumpun Reviewer silahkan klik tombol Master Reviewer-> Master Rumpun Ilmu Reviewer
- Untuk menambahkan data master Rumpun Reviewer yang baru silahkan klik tombol "Tambah Rumpun Reviewer "

## Form Seting Rumpun Reviewer

| × - |
|-----|
|     |

- LPPM Reviewer: Pilihan nama dosen reviewer untuk disetingkan dengan rumpun ilmunya
- Rumpun Ilmu : Pilihan nama rumpun ilmu

## Seting Reviewer Usulan

| Abdul Aziz                  | ≡ R  | ESEARCHHUB            |                                    |                                 | ¢     | ወ |
|-----------------------------|------|-----------------------|------------------------------------|---------------------------------|-------|---|
| © 201401001<br>Search Q     | Но   | ome / Reviewer Usulan |                                    |                                 |       |   |
| III Master Research <       | Re   | eviewer Usulan        |                                    |                                 |       |   |
| III Master Reviewer 🗸 🗸     | Таг  | mbah Reviewer Usulan  |                                    |                                 |       |   |
| Master Reviewer             | Show | /ing 1-1 of 1 item.   |                                    |                                 |       |   |
| Master Rumpun Ilmu          | #    | ID                    | Lppm Reviewer Periode Dosen        | Judul                           |       |   |
| Master Rumpun Ilmu Reviewer |      |                       |                                    |                                 |       |   |
| Reviewer Usulan             |      |                       |                                    |                                 |       |   |
| III Master RAB <            | 1    | 1                     | periode 2021 - Drs.Najih Said,M.Pd | Pengembangan Kemampuan Akademik | Q 🖉 🛍 |   |
|                             |      |                       |                                    |                                 |       |   |

- Reviewer Usulan berfungsi untuk mengatur relasi Usulan penelitian yang masuk dengan Dosen reviewer sebagai reviewer usulan tersebut.
- Pada Reviewer Usulan terdapat 4 tombol fungsi yaitu tambah,view,update dan delete.
  - Tambah : berfungsi untuk menambahkan data Reviewer Usulan baru
  - View (simbol kaca pembesar) : berfungsi untuk melihat detail data Reviewer Usulan
  - Update (simbol pensil): berfungsi untuk mengubah data Reviewer Usulan
  - Hapus (simbol tong sampah) : berfungsi untuk menghapus data Reviewer Usulan
- Untuk mengakses fitur Reviewer Usulan silahkan klik tombol Master Reviewer-> Master Reviewer Usulan
- Untuk menambahkan data master Reviewer Usulan yang baru silahkan klik tombol "Tambah Reviewer Usulan "

## Form Seting Reviewer Usulan

| Reviewer                           |   |   |
|------------------------------------|---|---|
| Periode 2021 - Drs.Najih Said,M.Pd | × | * |
| Judul Usulan                       |   |   |
| Pengembangan Kemampuan Akademik    | × | * |
| Save                               |   | _ |

- Reviewer : Pilihan Dosen Reviewer untuk usulan yang akan direview
- Judul Usulan : Pilihan untuk judul usulan yang akan direview oleh dosen reviewer

Seting Master RAB

## KELOMPOK RAB

## KOMPONEN RAB

## Seting Master Kelompok RAB

| Abdul Aziz          |   | ≡ RESE  | ARCHHUB               |                   | L   | Û |  |
|---------------------|---|---------|-----------------------|-------------------|-----|---|--|
| 201401001           |   | Home    | / Master Kelompok Rab |                   |     |   |  |
| Search              | Q |         |                       |                   |     |   |  |
| 🗰 Master Research   |   | Mas     | ster Kelompok Rab     |                   |     |   |  |
| Master Reviewer     |   | Tambal  | h Kelompok Rab        |                   |     |   |  |
| 🗱 Master RAB        | ~ | Showing | 1-1 of 1 item.        |                   |     |   |  |
| Master Kelompok RAB |   | #       | ID                    | Nama Kelompok Rab |     |   |  |
| Master Komponen RAB |   |         |                       |                   |     |   |  |
|                     |   | 1       | 1                     | Bahan             | Q∥₫ |   |  |
|                     |   |         |                       |                   |     |   |  |
|                     |   |         |                       |                   |     |   |  |

- Master Kelompok RAB berfungsi untuk mengatur master Kelompok RAB (Rencana Anggaran Belanja).
- Pada master Kelompok RAB terdapat 4 tombol fungsi yaitu tambah, view, update dan delete.
  - Tambah : berfungsi untuk menambahkan data Kelompok RAB baru
  - View (simbol kaca pembesar) : berfungsi untuk melihat detail Kelompok RAB
  - Update (simbol pensil): berfungsi untuk mengubah data Kelompok RAB
  - Hapus (simbol tong sampah) : berfungsi untuk menghapus data Kelompok RAB
- Untuk mengakses fitur master RAB silahkan klik tombol Master RAB-> Master Kelompok RAB
- Untuk menambahkan data master RAB yang baru silahkan klik tombol "Tambah Kelompok RAB"

Form Master Kelompok RAB

| Nama Kelompok Rab | 1 |
|-------------------|---|
| Bahan             |   |
| Simpan            | J |

 Kolom isian Nama Kelompok RAB diisi dengan nama kelompok RAB (Renacan Anggaran Belanja) yang akan ditambahkan

## Master Komponen RAB

|                     | ۹ | Hom  | ne / Master Komponen Rab |                         |                                |        |       |
|---------------------|---|------|--------------------------|-------------------------|--------------------------------|--------|-------|
| 🎫 Master Research   | < | Ма   | ister Kompone            | n Rab                   |                                |        |       |
| 🗱 Master Reviewer   | < | Tamk | bah Komponen Rab         |                         |                                |        |       |
| 🗱 Master RAB        | ~ |      |                          |                         |                                |        |       |
| Master Kelompok RAB |   | Show | wing 1-5 of 5 items.     |                         |                                |        |       |
| Master Komponen RAB |   | #    | ID                       | Nama Kelompok Rab       | Nama Komponen Rab              | Satuan |       |
| 🏥 Seleksî Usulan    | < |      |                          |                         |                                |        |       |
|                     |   | 1    | 1                        | Bahan                   | ATK                            | Paket  | Q₽₫   |
|                     |   | 2    | 2                        | Bahan                   | Bahan Penelitian (Habis Pakai) | Unit   | Q 🖋 🛍 |
|                     |   | 3    | 3                        | Bahan                   | Honorarium Narasumber          | o      | Q 🖋 🛍 |
|                     |   | 4    | 4                        | Transportasì            | Perjalanan                     | SMP    | Q 🖋 🛍 |
|                     |   | 5    | 5                        | Belanja Non Operasional | Bahan Non Operasional          | Unit   | Q 🖋 🖬 |
|                     |   |      |                          |                         |                                |        |       |

- Master Komponen RAB berfungsi untuk mengatur item komponen RAB untuk masing masing Kelompok RAB.
- Pada Master Komponen RAB terdapat 4 tombol fungsi yaitu tambah, view, update dan delete.
  - Tambah : berfungsi untuk menambahkan data Master Komponen RAB baru
  - View (simbol kaca pembesar) : berfungsi untuk melihat detail data Master Komponen RAB
  - Update (simbol pensil): berfungsi untuk mengubah data Master Komponen RAB
  - Hapus (simbol tong sampah) : berfungsi untuk menghapus data Master Komponen RAB
- Untuk mengakses fitur Master Komponen RAB silahkan klik tombol Master RAB -> Master Komponen RAB
- Untuk menambahkan data master Komponen RAB yang baru silahkan klik tombol "Tambah Master Komponen RAB "

## Form Master Komponen RAB

| Kelompok Rab      |     |
|-------------------|-----|
| Bahan             | × - |
| Nama Komponen Rab |     |
| ATK               |     |
| Satuan            |     |
| Paket             |     |
| Sîmpan            |     |

- Kelompok RAB : Pilihan untuk menentukan kelompok RAB untuk komponen RAB yang akan ditambahkan
- Nama Komponen RAB : Isian nama untuk komponen RAB yang akan ditambahkan
- Satuan : Isian nama satuan untuk komponen RAB

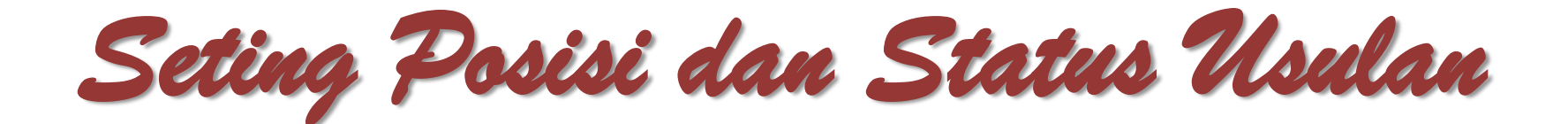

## POSISI USULAN

## STATUS USULAN

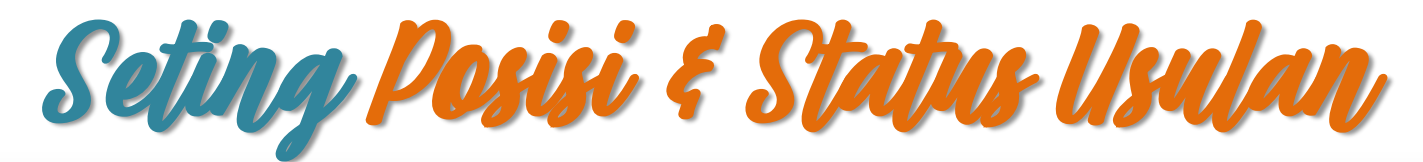

| ( Abdul Aziz      |   | ≡ RE     | SEARCHHUB          |              |                                 |           |                | <b>ب</b> ک       |
|-------------------|---|----------|--------------------|--------------|---------------------------------|-----------|----------------|------------------|
| Search            | ٩ | Horr     | ne / Seleksi Usul  | an           |                                 |           |                |                  |
| 🗱 Master Research |   | Se       | leksi Us           | sulan        |                                 |           |                |                  |
| 🗰 Master Reviewer |   |          |                    |              |                                 |           |                |                  |
| 🇱 Master RAB      |   | Sho<br># | wing 1-1 of 1 item | Nama         | Usulan                          | Skor Rata | Posisi Usulan  | Status Pengajuan |
| 👥 Seleksi Usulan  |   |          |                    |              |                                 |           |                |                  |
| Seleksi           |   | 1        | 0730068805         | Aswin Rosadi | Pengembangan Kemampuan Akademik | 120.05    | Selesai Review | Lolos            |
|                   |   |          |                    |              |                                 |           |                | Lolos 🗸          |
| _                 | _ |          |                    | -            |                                 |           |                | 0 🗸 ×            |
| -                 |   | -        | -                  |              |                                 |           |                | 0 🗸 ×            |

- Seleksi usulan berfungsi untuk mengatur posisi usulan dan status pengajuan
- Untuk melakukan perubahan status usulan baik posisi maupun status pengajuan silahkan klik fitur edit in place pada status yang akan diupdate, maka akan muncul pilihan status yang dapat dipilih selanjutnya klik tombol centang untuk menyimpan status yang baru dipilih

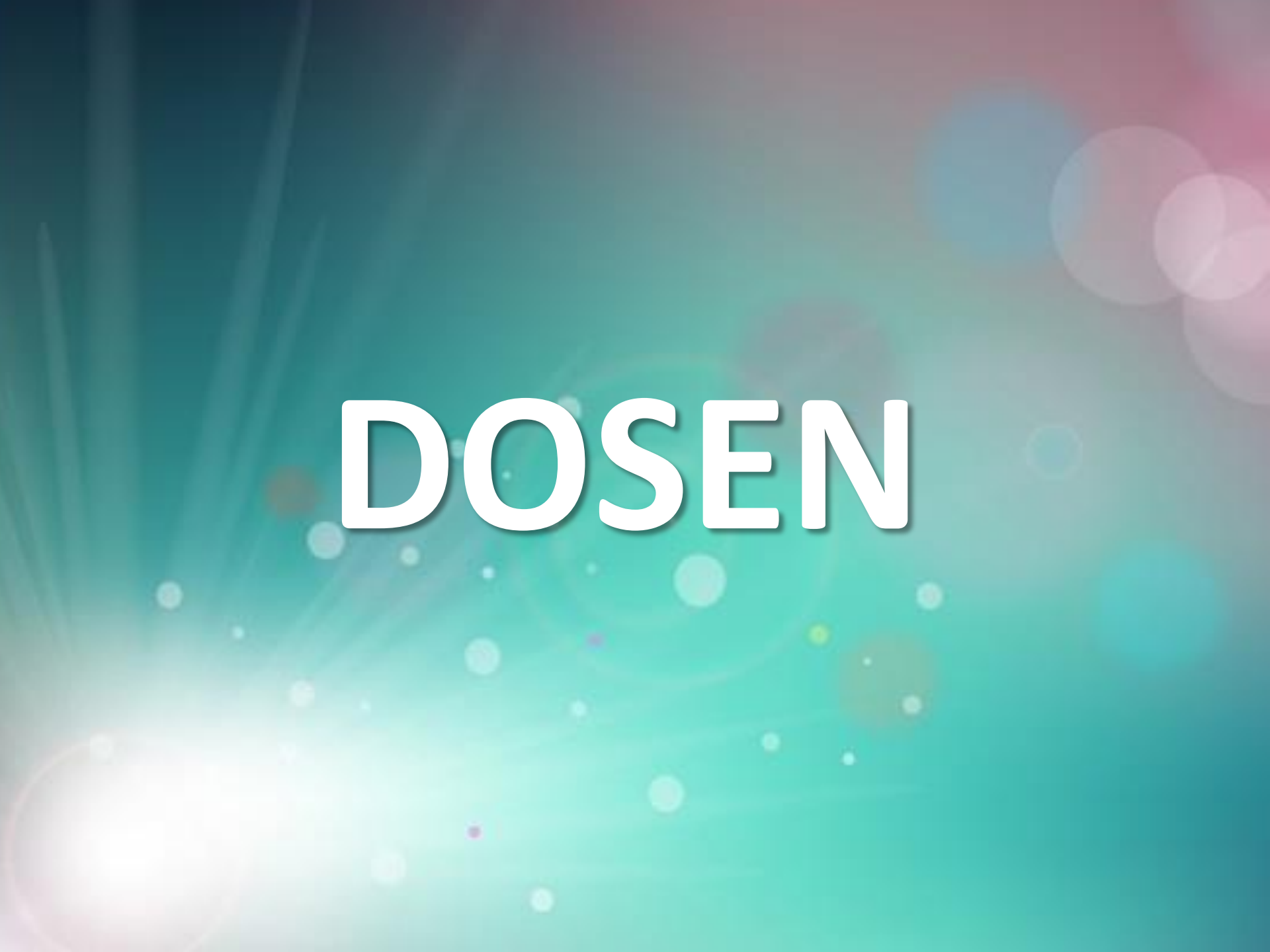

## FITUR

USULAN PENELITIAN LUARAN PENELITIAN

#### RAB PENELITIAN

DOKUMEN MITRA ANGGOTA DOSEN ANGGOTA MAHASISWA

ANGGOTA LUAR

### **PROSES AJUAN PENELITIAN**

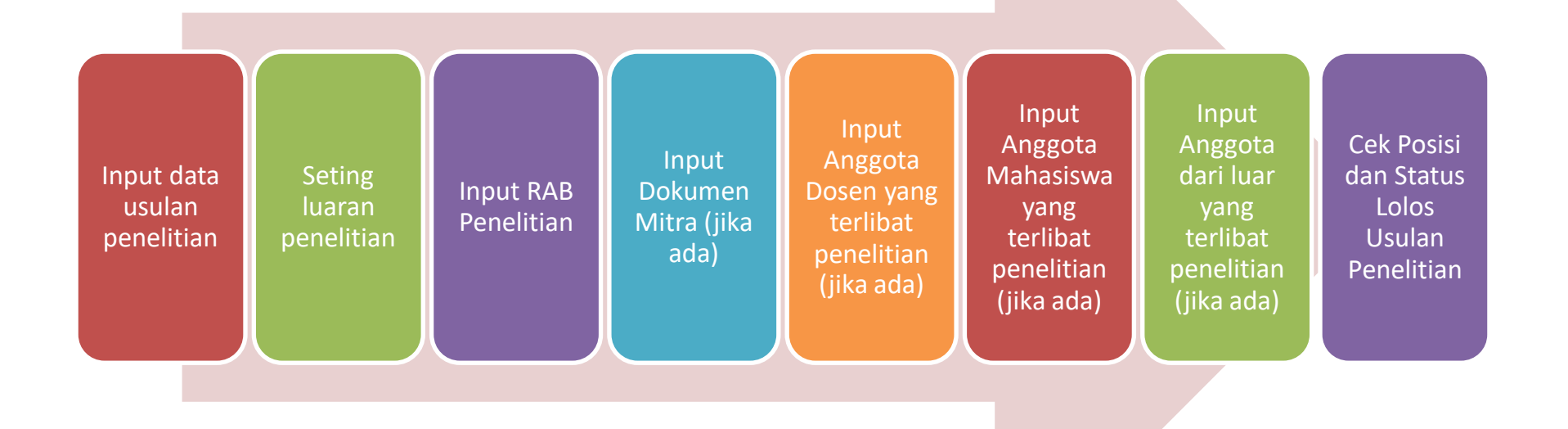

### **USULAN PENELITIAN**

| Search Q                          | н   | ome / Usulan Penelitia                | n                                     |             |             |             |                                                |                                       |                                        |                       |                  |             |        |
|-----------------------------------|-----|---------------------------------------|---------------------------------------|-------------|-------------|-------------|------------------------------------------------|---------------------------------------|----------------------------------------|-----------------------|------------------|-------------|--------|
| 🎹 Penelitian 🛛 🗸 🗸                | U   | sulan Pen                             | elitian                               |             |             |             |                                                |                                       |                                        |                       |                  |             |        |
| Usulan Penelitian                 | Т   | ambah Usulan                          |                                       |             |             |             |                                                |                                       |                                        |                       |                  |             |        |
| Luaran Penelitian                 | Sho | wing 1-1 of 1 item.                   |                                       |             |             |             |                                                |                                       |                                        |                       |                  |             |        |
| RAB Penelitian                    | #   | Judul                                 | Nama Skema                            | Nama Rumpun | Nama Rumpun | Nama Rumpun | Nama Bidang Fokus                              | Nama Tema                             | Nama Topik                             | Lama Kegiatan (Tahun) | Substansi Usulan | Nama Posisi |        |
| Anggota Dosen                     |     |                                       |                                       |             |             |             |                                                |                                       |                                        |                       |                  |             |        |
| Anggota Mahasiswa<br>Anggota Luar | 1   | Pengembangan<br>Kemampuan<br>Akademik | Program Kemitraan<br>Masyarakat (PKM) | Rumpun 1    | (not set)   | (not set)   | Sosial Humaniora - Seni<br>Budaya - Pendidikan | Ekonomi dan<br>sumber daya<br>manusia | Kewirausahaan,<br>koperasi dan<br>UMKM | 3                     | Download         | (not set)   | Q<br>/ |
|                                   |     |                                       |                                       |             |             |             |                                                |                                       |                                        |                       |                  |             |        |
|                                   |     |                                       |                                       |             |             |             |                                                |                                       |                                        |                       |                  |             |        |

- Usulan Penelitian berfungsi untuk mengatur data usulan penelitian dosen yang bersangkutan.
- Pada Usulan Penelitian terdapat 4 tombol fungsi yaitu tambah, view, update dan delete.
  - Tambah : berfungsi untuk menambahkan data Usulan Penelitian baru
  - View (simbol kaca pembesar) : berfungsi untuk melihat detail data Usulan Penelitian
  - Update (simbol pensil): berfungsi untuk mengubah data Usulan Penelitian
  - Hapus (simbol tong sampah) : berfungsi untuk menghapus data Usulan Penelitian
- Untuk mengakses fitur Usulan Penelitian silahkan klik tombol Penelitian -> Usulan Penelitian
- Untuk menambahkan data Usulan Penelitian yang baru silahkan klik tombol "Tambah Usulan"

### FORM USULAN PENELITIAN

| Judul                                       |   |   |
|---------------------------------------------|---|---|
| Pengembangan Kemampuan Akademik             |   |   |
| Skema                                       |   |   |
| Hibah Dosen Pemula                          | × | - |
| Rumpun Ilmu - 1                             |   |   |
| Pendidiken                                  | × | • |
| Rumpun Ilmu - 2                             |   |   |
| Ilmu Teknik                                 | × | • |
| Rumpun Ilmu - 3                             |   |   |
| :: Pilih Rumpun Ilmu ::                     |   | • |
| Bidang Fokus                                |   |   |
| Sasial Humaniara - Seni Budaya - Pendidikan | × | • |
| Tema                                        |   |   |
| Ekanami den sumber deye menusie             | × | • |
| Topik                                       |   |   |
| Kewirausahaan, koperasi dan UMKM            | × | • |
| Lama Kegiatan (Tahun)                       |   |   |
| 3                                           |   |   |
| Substansi Usulan                            |   |   |
| Choose File Na file chasen                  |   |   |
| Simpen                                      |   |   |

- Judul : Judul usulan penelitian
- Skema : Pilihan skema penelitian
- Rumpun Ilmu 1: Rumpun 1 ilmu usulan penelitian
- Rumpun Ilmu 2: Rumpun 2 ilmu usulan penelitian (opsional)
- Rumpun Ilmu 3: Rumpun 3 ilmu usulan penelitian (opsional)
- Bidang Fokus : Pilihan bidang fokus penelitian
- Tema : Pilihan tema penelitian
- Topik : Pilihan topik penelitian
- Lama kegiatan (tahun): Lama penelitian dalam satuan tahun
- Substansi Usulan : upload Dokumen Usulan Penelitian

### LUARAN PENELITIAN

|                   | 0 | Home / Usulan Luaran              |                                       |
|-------------------|---|-----------------------------------|---------------------------------------|
|                   | ~ |                                   |                                       |
| III Penelitian    | ~ | Usulan Luaran                     |                                       |
| Usulan Penelitian |   | Tambah Luaran                     |                                       |
| Luaran Penelitian |   | Showing 1-1 of 1 item.            |                                       |
| RAB Penelitian    |   | lubut #                           | Nama Luaran                           |
| Dokumen Mitra     |   |                                   |                                       |
| Anggota Dosen     |   |                                   |                                       |
| Anggota Mahasiswa |   | 1 Pengembangan Kemampuan Akademik | HAKI (Hak Kekayaan Intelektual) 🔍 🖉 🏛 |
| Anggota Luar      |   |                                   |                                       |
|                   |   |                                   |                                       |

- Luaran Penelitian berfungsi untuk mengatur luaran usulan penelitian dosen yang bersangkutan.
- Pada Luaran Penelitian terdapat 4 tombol fungsi yaitu tambah, view, update dan delete.
  - Tambah : berfungsi untuk menambahkan data Usulan Penelitian baru
  - View (simbol kaca pembesar) : berfungsi untuk melihat detail data Luaran Penelitian
  - Update (simbol pensil): berfungsi untuk mengubah data Luaran Penelitian
  - Hapus (simbol tong sampah) : berfungsi untuk menghapus data Luaran Penelitian
- Untuk mengakses fitur Luaran Penelitian silahkan klik tombol Penelitian -> Luaran Penelitian
- Untuk menambahkan data Luaran Penelitian yang baru silahkan klik tombol "Tambah Luaran"

### FORM LUARAN PENELITIAN

| Home /     | Usulan Luaran / Tambah Usulan Luaran         |   |
|------------|----------------------------------------------|---|
| [am]       | bah Usulan Luaran                            |   |
| Pengemb    | angan Kemampuan Akademik                     | × |
| .ppm Luara | an ID                                        |   |
| Publikasi  | di Jurnal / Publikasi Forum Ilmiah           | × |
| Simpan     | Buku                                         |   |
|            | HAKI (Hak Kekayaan Intelektual)              |   |
|            | Mitra Berbadan Hukum                         |   |
| -          | Publikasi di Jurnal / Publikasi Forum Ilmiah |   |
|            | Publikasi di Media Masa                      |   |
|            | Video Kegiatan Dalam Youtube                 |   |

- LPPM Usulan : Pemilihan usulan penelitian yang akan diseting jenis luarannya
- LPP Luaran : Pemilihan jenis luaran usulan penelitian, untuk item jenis pemilihan luaran penelitian sudah ditentukan oleh panitia misal (Buku, HAKI, Publikasi dll)

### **RAB PENELITIAN**

| Search               | ۹ | Home / Usi     | ulan Rab        |          |                   |                   |      |        |              |          |
|----------------------|---|----------------|-----------------|----------|-------------------|-------------------|------|--------|--------------|----------|
| <b>##</b> Penelitian | ~ | Usula          | n Rab           |          |                   |                   |      |        |              |          |
| Usulan Penelitian    |   | Tambah Rab     |                 |          |                   |                   |      |        |              |          |
| Luaran Penelitian    |   | Showing 1-1 of | 1 item.         |          |                   |                   |      |        |              |          |
| RAB Penelitian       |   | # Judul        |                 | Tahun Ke | Nama Kelompok Rab | Nama Komponen Rab | Item | Volume | Harga Satuan |          |
| Dokumen Mitra        |   |                |                 |          |                   |                   |      |        | _            |          |
| Anggota Dosen        |   |                |                 |          |                   |                   |      |        |              |          |
| Anggota Mahasiswa    |   | 1 Pengemb      | angan Kemampuan | 2        | Bahan             | АТК               | 3    | 3      | 500          | Q        |
| Anggota Luar         |   | Akademik       | ¢               |          |                   |                   |      |        |              |          |
|                      |   |                |                 |          |                   |                   |      |        |              | <b>İ</b> |
|                      |   | _              | _               |          |                   |                   | _    |        |              | -        |

- Usulan RAB berfungsi untuk mengatur data Rencana Anggaran Belanja (RAB) beserta komponennya dan satuannya untuk penelitian yang diusulkan.
- Pada Usulan RAB terdapat 4 tombol fungsi yaitu tambah, view, update dan delete.
  - Tambah : berfungsi untuk menambahkan data Usulan RAB baru
  - View (simbol kaca pembesar) : berfungsi untuk melihat detail data Usulan RAB
  - Update (simbol pensil): berfungsi untuk mengubah data Usulan RAB
  - Hapus (simbol tong sampah) : berfungsi untuk menghapus data Usulan RAB
- Untuk mengakses fitur Usulan RAB silahkan klik tombol Penelitian -> RAB Penelitian
- Untuk menambahkan data Usulan RAB yang baru silahkan klik tombol "Tambah RAB"

### FORM RAB PENELITIAN

| Usulan Penelitian               |     |
|---------------------------------|-----|
| Pengembangan Kemampuan Akademik | × v |
| Tahun Ke                        |     |
| 1                               |     |
| Kelompok Rab                    |     |
| Bahan                           | × • |
| Komponen Rab                    |     |
| Bahan Non Operasional           | × v |
| Item                            |     |
| Beli Flasdisk                   |     |
| Volume                          |     |
| 1                               |     |
| Harga Satuan                    |     |
| 200000                          |     |
| Simpan                          |     |
|                                 |     |

- Usulan Penelitian : Pilihan usulan penelitian yang akan diseting RAB beserta komponen biayanya
- Tahun Ke : Isian RAB untuk tahun keberapa, isiannya berupa angka
- Kelompok RAB : Pilihan kelompok RAB penelitian
- Komponen RAB : Pilihan kelompok komponen RAB
- Item : Isian detail item yang dibutuhkan dalam penelitian
- Volume : Jumlah item dalam berupa isian angka
- Harga Satuan : Isian harga item yang diusulkan

### **DOKUMEN MITRA**

| Search            | Q | Home / Dokumen Mitra     |                      |            |              |               |                 |     |
|-------------------|---|--------------------------|----------------------|------------|--------------|---------------|-----------------|-----|
| 📰 Penelitian      | ~ | Dokumen Mitra            | ì                    |            |              |               |                 |     |
| Usulan Penelitian |   | Tambah Dokumen Mitra     |                      |            |              |               |                 |     |
| Luaran Penelitian |   | Showing 1-1 of 1 item.   |                      |            |              |               |                 |     |
| RAB Penelitian    |   | # Judul                  | Nama Institusi Mitra | Nama Mitra | Bidang Mitra | Dok Kesediaan | Dok Peta Lokasi |     |
| Dokumen Mitra     |   |                          |                      |            |              |               |                 |     |
| Anggota Dosen     |   |                          |                      |            |              |               |                 |     |
| Anggota Mahasiswa |   | 1 Pengembangan Kemampuan | aa                   | bb         | cc           |               |                 | 0.4 |
| Anggota Luar      |   | Akademik                 |                      |            |              |               |                 | ΰ . |
|                   |   |                          |                      |            |              |               |                 |     |

- Dokumen Mitra berfungsi untuk mengatur data penelitian yang melibatkan Mitra dalam penelitian.
- Pada Dokumen Mitra terdapat 4 tombol fungsi yaitu tambah, view, update dan delete.
  - Tambah : berfungsi untuk menambahkan data Dokumen Mitra baru
  - View (simbol kaca pembesar) : berfungsi untuk melihat detail data Dokumen Mitra
  - Update (simbol pensil): berfungsi untuk mengubah data Dokumen Mitra
  - Hapus (simbol tong sampah) : berfungsi untuk menghapus data Dokumen Mitra
- Untuk mengakses fitur Usulan RAB silahkan klik tombol Penelitian -> Dokumen Mitra
- Untuk menambahkan data Dokumen Mitra baru silahkan klik tombol "Tambah Dokumen Mitra"

### FORM DOKUMEN MITRA

| Lppm Usulan ID                                                     |
|--------------------------------------------------------------------|
| Pengembangan Kemampuan Akademik 🗙 💌                                |
| Nama Institusi Mitra                                               |
| PT. Panggung Elektronik                                            |
| Nama Mitra                                                         |
| Hari Subagio                                                       |
| Bidang Mitra                                                       |
| IOT Developer                                                      |
| Dok Kesediaan                                                      |
| https://drive.google.com/file/d/1hRqogsLnQhSfkLznoD-KLygYvp5_wczz, |
| Dok Peta Lokasi                                                    |
| https://drive.google.com/file/d/435454gsLnQhSfkLznoDsasasawewdkds  |
| Simpan                                                             |

- LPPM Usulan: Pilihan untuk menentukan usulan penelitian yang akan diset dokumen mitranya
- Nama Institusi Mitra : Isian nama institusi mitra
- Nama Mitra : Isian nama mitra yang terlibat dalam penelitian
- Bidang Mitra : Isian bidang kerja mitra
- Dok Kesediaan : Link dokumen kesediaan mitra dalam ikut penelitian
- Dok Peta Lokasi : Link dokumen peta lokasi mitra

### **ANGGOTA DOSEN**

| Search            | 0 | Home / Anggota Dosen              |                 |               |       |                |              |       |
|-------------------|---|-----------------------------------|-----------------|---------------|-------|----------------|--------------|-------|
|                   | ~ |                                   |                 |               |       |                |              |       |
| 📰 Penelitian      | ~ | Anggota Dosen                     |                 |               |       |                |              |       |
| Usulan Penelitian |   | Tambah Anggota Dosen              |                 |               |       |                |              |       |
| Luaran Penelitian |   | Showing 1-1 of 1 item.            |                 |               |       |                |              |       |
| RAB Penelitian    |   | lubut #                           | Dosen User Name | Nama Peran    | Tugas | Status Anggota | Waktu Status |       |
| Dokumen Mitra     |   |                                   |                 |               |       |                |              |       |
| Anggota Dosen     |   |                                   |                 |               |       |                |              |       |
| Anggota Mahasiswa |   | 1 Pengembangan Kemampuan Akademik | KADARONO        | Anggota Dosen | aaaa  | Belum Setuiu   | (not set)    | QØ    |
| Anggota Luar      |   |                                   |                 |               |       |                |              | -10 - |
|                   |   |                                   |                 |               |       |                |              |       |
|                   |   |                                   |                 |               |       |                |              |       |

- Anggota Dosen berfungsi untuk mengatur data dosen yang terlibat dalam penelitian.
- Pada Anggota Dosen terdapat 4 tombol fungsi yaitu tambah, view, update dan delete.
  - Tambah : berfungsi untuk menambahkan data Anggota Dosen baru
  - View (simbol kaca pembesar) : berfungsi untuk melihat detail data Anggota Dosen
  - Update (simbol pensil): berfungsi untuk mengubah data Anggota Dosen
  - Hapus (simbol tong sampah) : berfungsi untuk menghapus data Anggota Dosen
- Untuk mengakses fitur Anggota Dosen silahkan klik tombol Penelitian -> Anggota Dosen
- Untuk menambahkan data Anggota Dosen yang baru silahkan klik tombol "Tambah Anggota Dosen "

### FORM ANGGOTA DOSEN

| Pengembangan Kemampuan Akademik | × * |
|---------------------------------|-----|
| Josen                           |     |
| DEWI SULISTIYAWATI              | × • |
| Peran Anggota                   |     |
| Anggota Dosen                   | × • |
| lugas                           |     |
| Menentukan desain kurikulum     |     |

- Usulan : Pilihan usulan penelitian yang akan ditambahkan anggota dosen
- Dosen : Pilihan nama dosen yang akan dilibatkan dalam penelitian
- Tugas : Detail tugas anggota dosen dalam penelitian

### **ANGGOTA MAHASISWA**

| Search            | Q | Home / Anggota Mahasiswa          |                     |                   |       |       |
|-------------------|---|-----------------------------------|---------------------|-------------------|-------|-------|
| Penelitian        | ~ | Anggota Mahasiswa                 | à                   |                   |       |       |
| Usulan Penelitian |   | Tambah Anggota                    |                     |                   |       |       |
| Luaran Penelitian |   | Showing 1-1 of 1 item.            |                     |                   |       |       |
| RAB Penelitian    |   | # Jubul                           | Mahasiswa User Name | Nama Peran        | Tugas |       |
| Dokumen Mitra     |   |                                   |                     |                   |       |       |
| Anggota Dosen     |   |                                   |                     |                   |       |       |
| Anggota Mahasiswa |   | 1 Pengembangan Kemampuan Akademik | HABIBUR RAHMAN      | Anggota Mahasiswa | rrrrr | Q.∥ ⊞ |
| Anggota Luar      |   |                                   |                     |                   |       |       |
|                   |   |                                   |                     |                   |       |       |
|                   |   |                                   |                     |                   |       |       |

- Anggota Mahasiswa berfungsi untuk mengatur data mahasiswa yang terlibat dalam penelitian.
- Pada Anggota Mahasiswa terdapat 4 tombol fungsi yaitu tambah, view, update dan delete.
  - Tambah : berfungsi untuk menambahkan data Anggota Mahasiswa baru
  - View (simbol kaca pembesar) : berfungsi untuk melihat detail data Anggota Mahasiswa
  - Update (simbol pensil): berfungsi untuk mengubah data Anggota Mahasiswa
  - Hapus (simbol tong sampah) : berfungsi untuk menghapus data Anggota Mahasiswa
- Untuk mengakses fitur Anggota Mahasiswa silahkan klik tombol Penelitian -> Anggota Mahasiswa
- Untuk menambahkan data Anggota Mahasiswa yang baru silahkan klik tombol "Tambah Anggota "

### FORM ANGGOTA MAHASISWA

| Usulan                                                  |     |
|---------------------------------------------------------|-----|
| Pengembangan Kemampuan Akademik                         | × • |
| Mahasiswa                                               |     |
| 20180660021 - LULU MASRIFAH                             | × 🖣 |
| Peran Anggota                                           |     |
| Anggota Mahasiswa                                       | × 🖣 |
| Tugas                                                   |     |
| Membuat infografis dan poster terkait materi penelitian |     |
| Simpan                                                  |     |

- Usulan : Pilihan usulan penelitian yang akan ditambahkan anggota mahasiswa
- Dosen : Pilihan nama mahasiswa yang akan dilibatkan dalam penelitian
- Tugas : Detail tugas anggota mahasiswa dalam penelitian

### **ANGGOTA LUAR**

| Search            | Q | Ho   | ome / Anggota Lua   | r            |     |                |         |          |            |                 |       |     |            |       |   |
|-------------------|---|------|---------------------|--------------|-----|----------------|---------|----------|------------|-----------------|-------|-----|------------|-------|---|
| III Penelitian    | ~ | Ar   | nggota L            | uar          |     |                |         |          |            |                 |       |     |            |       |   |
| Usulan Penelitian |   | Та   | mbah Anggota        |              |     |                |         |          |            |                 |       |     |            |       |   |
| Luaran Penelitian |   | Show | ving 1-1 of 1 item. |              |     |                |         |          |            |                 |       |     |            |       |   |
| RAB Penelitian    |   | #    | Judul               | Nama Lengkap | Nik | Alamat Tinggal | Negara  | Instansi | Pendidikan | Bidang Keahlian | Email | Нр  | Nama Peran | Tugas |   |
| Dokumen Mitra     |   |      |                     | · · ·        |     |                | Ū       |          |            |                 |       |     |            |       |   |
| Anggota Dosen     |   |      |                     |              |     |                |         |          |            |                 |       |     |            |       |   |
| Anggota Mahasiswa |   | 1    | Pengembangan        | wwww         | 123 | 123            | ALGERIA | eee      | S1         | dd              | eee   | 123 | Anggota    | rrrr  | Q |
| Anggota Luar      |   |      | Kemampuan           |              |     |                |         |          |            |                 |       |     | Mahasiswa  |       |   |
|                   |   |      | Akademik            |              |     |                |         |          |            |                 |       |     |            |       |   |
|                   |   |      |                     |              |     |                |         |          |            |                 |       |     |            |       |   |
| _                 |   |      |                     |              |     |                |         |          |            |                 |       |     |            |       |   |

- Anggota Luar berfungsi untuk mengatur data anggota diluar kampus yang terlibat dalam penelitian.
- Pada Anggota Mahasiswa terdapat 4 tombol fungsi yaitu tambah, view, update dan delete.
  - Tambah : berfungsi untuk menambahkan data Anggota Luar baru
  - View (simbol kaca pembesar) : berfungsi untuk melihat detail data Anggota Luar
  - Update (simbol pensil): berfungsi untuk mengubah data Anggota Luar
  - Hapus (simbol tong sampah) : berfungsi untuk menghapus data Anggota Luar
- Untuk mengakses fitur Anggota Luar silahkan klik tombol Penelitian -> Anggota Luar
- Untuk menambahkan data Anggota Luar yang baru silahkan klik tombol "Tambah Anggota "

### FORM ANGGOTA LUAR (1)

| Usulan                                           |     |
|--------------------------------------------------|-----|
| Pengembangan Kemampuan Akademik                  | × • |
| Nama Lengkap                                     |     |
| Iwan Santoso                                     |     |
| Nik                                              |     |
| 139010101                                        |     |
| Alamat Tinggal                                   |     |
| Perumahan Anggun Sejahtera Blok 5 No. 7 Surabaya |     |
| Negara                                           |     |
| INDONESIA                                        | × • |
| Instansi                                         |     |
| CV. Berdikari                                    |     |
| Pendidikan                                       |     |
| S1                                               | × • |
| Bidang Keahlian                                  |     |
| Sistem Informasi                                 |     |
|                                                  |     |

- Usulan : Pilihan usulan yang akan ditambahkan anggota luar
- Nama lengkap : Isian nama lengkap anggota luar
- NIK : Isian Nomor Induk Karyawan jika ada
- Alamat Tinggal : Isian alamat tinggal anggota luar
- Negara : Pilihan negara tinggal anggota luar
- Instansi : Isian nama instansi anggota luar
- Pendidikan : Pilihan pendidikan terakhir anggota luar
- Bidang Keahlian : Isian bidang keahlian anggota luar

### FORM ANGGOTA LUAR (2)

| Email                                   |
|-----------------------------------------|
| adminsys@berdikari.com                  |
| Нр                                      |
| 081234567890                            |
| Peran Anggota                           |
| Anggota Luar 🗙 💌                        |
| Tugas                                   |
| Mempersiapkan sistem informasi akademik |
| Simpan                                  |
|                                         |

- Email : Isian alamat email anggota luar
- HP : Isian nomor kontak handphone anggota luar
- Perang Anggota : Pilihan peran anggota luar dalam penelitian
- Tugas : Isian detail tugas anggota luar dalam penelitian

# REVIEWER

### **REVIEW USULAN**

| Drs.Najih Said,M.Pd | ≡ RES  | EARCHHUB                  |                                 |                    |             | 4 | ወ |
|---------------------|--------|---------------------------|---------------------------------|--------------------|-------------|---|---|
| Search Q            | Home   | e / Review Usulan         |                                 |                    |             |   |   |
| III Penelitian <    | Rev    | /iew Usulan               |                                 |                    |             |   |   |
| 🗰 Review 🗸 🗸        | Penila | aian Usulan               |                                 |                    |             |   |   |
| Review Usulan       | Show   | ving 1-1 of 1 item.       |                                 |                    |             |   |   |
|                     | #      | Dosen Pengusul            | JubuL                           | Nama Skema         | Total Score |   |   |
|                     |        |                           |                                 |                    |             |   |   |
|                     | 1      | Aswin Rosadi (0730068805) | Pengembangan Kemampuan Akademik | Hibah Dosen Pemula | 150         | ۲ |   |
|                     |        |                           |                                 |                    |             |   |   |
|                     |        |                           |                                 |                    |             |   |   |

- Review Usulan berfungsi untuk mengatur data usulan yang akan direview.
- Untuk mengakses fitur Anggota Dosen silahkan klik tombol Review -> Review Usulan
- Untuk memulai melakukan review Usulan Penelitian silahkan klik tombol View yang disimbolkan dengan simbol mata

### MELIHAT RIWAYAT AKTIVITAS ILMIAH

#### **Review Usulan**

| Dosen       : Aswin Rosadi (0730068805)         Judul Usulan       : Pengembangan Kemampuan Akademik         Skema Usulan       : Hibah Dosen Pemula         Kembali       Simpan | nformasi Pengusul |                                   |
|----------------------------------------------------------------------------------------------------|-------------------|-----------------------------------|
| Judul Usulan       : Pengembangan Kemampuan Akademik         Skema Usulan       : Hibah Dosen Pemula         Kembali       Simpan                                                 | Dosen             | : Aswin Rosadi (0730068805)       |
| Skema Usulan : Hibah Dosen Pemula<br>Kembali Simpan Data Riwayat                                                                                                    | Judul Usulan      | : Pengembangan Kemampuan Akademik |
| Kembali Simpan Data Riwayat                                                                                                    | Skema Usulan      | : Hibah Dosen Pemula              |
| · · · · · · · · · · · · · · · · · · ·                                                                                                    |                   | Kembali Simpan Data Riwayat       |

- Sebelum melakukan proses review, reviewer disarankan untuk melihat riwayat aktivitas ilmiah pengusul berupa Riwayat Penelitian, Riwayat HAKI, Riwayat Buku dan Riwayat Jurnal Pengusul.
- Untuk mengaksesnya silahkan klik tombol Data Riwayat pada tampilan utama review di dalam blok Informasi Pengusul

### DETAIL RIWAYAT AKTIVITAS ILMIAH

| Home / Lppm Usulan | Reviews /                         |
|--------------------|-----------------------------------|
| Informasi Dosen    |                                   |
|                    |                                   |
| Dosen              | : Aswin Rosadi (0730068805)       |
| Judul Usulan       | : Pengembangan Kemampuan Akademik |
| Skema Usulan       | : Hibah Dosen Pemula              |
|                    |                                   |

#### **Riwayat Penelitian**

|   | No  | Judul Penelitian                                                                           | Jumlah Dana                    | Tahun Pela    | ksanaan            |
|---|-----|--------------------------------------------------------------------------------------------|--------------------------------|---------------|--------------------|
|   |     |                                                                                            |                                |               |                    |
| R | liw | ayat HAKI                                                                                  |                                |               |                    |
|   |     |                                                                                            |                                |               |                    |
|   | No  | Judul HAKI                                                                                 |                                | No HAKI       | Tahun<br>Publikasi |
|   | 1   | Buku Ajar Rangkaian Dig                                                                    | ital                           | 000102076     | 2017               |
|   | 2   | Program Komputer, Pen<br>Tanaman Padi                                                      | gusir Hama                     | 000106002     | 2018               |
|   | 3   | Efektivitas Penerapan Sis<br>Informasi Ulo_21 pada P<br>Mengajar di SDN Wedoro<br>Sidoarjo | item<br>Iroses Belajar<br>Waru | 000106007     | 2018               |
|   | 4   | Merek Dagang Perdana N                                                                     | lenteri                        | DID2019012852 | 2019               |

| Riw                     | ayat Bul   | ku                 |                         |  |
|-------------------------|------------|--------------------|-------------------------|--|
| No                      | Judul Buku | Penerbit           | Tahun Publikasi         |  |
|                         |            |                    |                         |  |
| Riw                     | ayat Jur   | mal                |                         |  |
| Riw                     | ayat Jur   | mal<br>Nama Jurnal | Tahun Publikasi         |  |
| <b>Riw</b><br><u>No</u> | ayat Jur   | mal<br>Nama Jurnal | Tahun Publikasi<br>2018 |  |

### **PROSES REVIEW**

| Penilaia              | an Usulan                                         |                      |            |
|-----------------------|---------------------------------------------------|----------------------|------------|
| No                    | Kriteria Penilaian                                | Bobot                | Skor/Nilai |
| 1                     | Target Publikasi                                  | 30                   | 3 ~        |
| 2                     | Kelayakan Umum                                    | 20                   | 3 <b>~</b> |
|                       |                                                   | Total Score          | 150        |
|                       |                                                   |                      |            |
|                       |                                                   |                      |            |
| Pendan                | aan & Komentar/Simpulan                           |                      |            |
| ekom                  | endasi dana (tidak melebih                        | i pagu dana maksimun | n}*: B     |
|                       |                                                   |                      |            |
| 10000                 | )                                                 |                      |            |
| 10000<br>omen         | )<br>tar / Simpulan reviewer :                    |                      | с          |
| 10000<br>omen<br>kome | )<br><b>tar / Simpulan reviewer :</b><br>:n tes31 |                      | C          |

- Proses review usulan dapat dilakukan dengan urutan :
- A. Memasukkan skor pada setiap kriteria penelitian yang sudah ditentukan oleh sistem
- B. Memasukkan nominal rekomendasi dana untuk usulan penelitian tersebut
- C. Memberikan komentar atas usulan penelitian tersebut
- D. Klik tombol simpan untuk menyimpan proses review